#### Thermo Scientific Laboratory Temperature Control Products

Manual Part Number U01046 Rev. 07/07/10

### **ADVANCED Series Thermostats**

AC 150

AC 200

### **ARCTIC Series Refrigerated Bath Circulators**

| A 5B  | A 10  |
|-------|-------|
| A 10B | A 25  |
| A 25B | A 28  |
| A 28F | A 24B |
| A 40  |       |

### **GLACIER Series Refrigerated Bath Circulators**

G 50

### **SAHARA Series Heating Bath Circulators**

| S 3  | S 12T | S 14P |
|------|-------|-------|
| S 7  | S 19T | S 21P |
| S 13 |       |       |
| S 15 |       |       |
| S 21 |       |       |
| S 30 |       |       |
| S 45 |       |       |
| S 49 |       |       |
|      |       |       |

Visit our Web site at:

http://www.thermoscientific.com/tc Product Service Information, Applications Notes, MSDS Forms, e-mail.

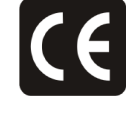

#### **Thermo Fisher Scientific**

25 Nimble Hill Road Newington, NH 03801 Tel : (800) 258-0830 or (603) 436-9444 Fax : (603) 436-8411 www.thermoscientific.com/tc

#### Sales, Service, and Customer Support

25 Nimble Hill Road Newington, NH 03801 Tel: (800) 258-0830 Sales: 8:00 am to 5:00 pm Service and Support: 8:00 am to 6:00 pm Monday through Friday (Eastern Time) Fax: (603) 436-8411 service.tc.us@thermofisher.com

Dieselstrasse 4 D-76227 Karlsruhe, Germany Tel : +49 (0) 721 4094 444 Fax : +49 (0) 721 4094 300 info.tc.de@thermofisher.com

#### Statement of Copyright

Copyright © 2010 Thermo Fisher Scientific. All rights reserved. This manual is copyrighted by Thermo Fisher Scientific. Users are forbidden to reproduce, republish, redistribute, or resell any materials from this manual in either machinereadable form or any other form.

# **Table of Contents**

| Preface   |                                  | i   |
|-----------|----------------------------------|-----|
|           | Compliance                       |     |
|           | WEEE                             | i   |
|           | After-Sale Support               |     |
|           | Feedback                         |     |
|           | Warranty                         |     |
|           | Unpacking                        |     |
| Section 1 | Safety                           | 1-1 |
|           | Safety Warnings                  | 1-1 |
| Section 2 | General Information              | 2-1 |
|           | Description                      |     |
|           | Thermostat Specifications        |     |
|           | Bath/Circulator Specifications   | 2-3 |
|           | Wetted Materials                 |     |
| Section 3 | Installation                     | 3-1 |
|           | Ambient Conditions               |     |
|           | Ventilation                      |     |
|           | Electrical Requirements          |     |
|           | External Circulation             |     |
|           | Remote Temperature Sensor        |     |
|           | Multifunction Port (AC 200 only) |     |
|           | USB Port (AC 200 only)           |     |
|           | Tubing Requirements              |     |
|           | Tubing                           |     |
|           | Fluids                           |     |
|           | Additional Fluid Precautions     |     |
|           | Filling Requirements             |     |
|           | Draining                         |     |
| Section 4 | Operation                        | 4-1 |
|           | ADVANCED Thermostat              |     |
|           | Setup                            |     |
|           | Initial Start Up                 |     |
|           | Daily Start Up                   |     |
|           | Status Display                   |     |
|           | Changing the Setpoint            |     |
|           | Menu Displays                    |     |
|           | Menu                             |     |
|           | Menu Tree                        |     |
|           |                                  |     |

|            | Editor - Setpoints                            |      |
|------------|-----------------------------------------------|------|
|            | Editor - Ramp Program                         |      |
|            | Running a Ramp Program                        | 4-11 |
|            | Editor - Auto start                           |      |
|            | Editor - Timer start                          |      |
|            | Settings - Basic settings                     | 4-14 |
|            | Settings - App. Settings - Limits             |      |
|            | Settings - App. Settings - Fluids Type        |      |
|            | Settings - Password/Reset                     |      |
|            | System - Adjustment                           |      |
|            | System - Calibration                          | 4-19 |
|            | System - Interfaces                           | 4-19 |
|            | System - Accessory                            |      |
|            | Installation - Information                    | 4-21 |
|            | Installation - Diagnosis                      | 4-21 |
|            | Stopping the Unit                             |      |
|            | Power Down                                    |      |
|            | Shut Down                                     |      |
| Section 5  | Accessories                                   | 5-1  |
|            | Optional Lifting Platform Installation        |      |
|            | Optional Immersion Cooler Bridge Installation |      |
|            | Optional Rack Assembly Instructions           |      |
|            | Optional Serial Communication Adapter         | 5-4  |
|            | Tubing                                        | 5-5  |
| Section 6  | Preventive Maintenance                        | 6-1  |
|            | Cleaning                                      | 6-1  |
|            | Condenser Fins                                | 6-1  |
|            | Testing the Safety Features                   |      |
| Section 7  | Troubleshooting                               | 7-1  |
|            | Error Displays                                | 7-1  |
| Appendix   | Serial Communications                         | A-1  |
| Declaratio | n of Conformity                               |      |
|            | ,<br>ariala Authorization Form                |      |
|            |                                               |      |

Warranty

# Preface

# **Compliance** Products tested and found compliant with the requirements defined in the EC Directives as well as Low Voltage Directive (LVD) can be identified by the CE Mark on the rear of the unit. The Declaration of Conformity can be found in the appendix of this manual.

The conformity assessment were performed following defined procedures according to each applicable directive.

The council decision 93/465/EEC shall be authoritative concerning the modules of the various phases of the conformity assessment procedures and the rules for the affixing and use of the CE Mark), which are intended to be used in the technical harmonization directives.

To confirm compliance with the EC-Directive 2004/108/EC Electromagnetic Compatibility (EMC) our products were tested according to the EMC requirements for emission and immunity for electrical equipment for measurement, control and laboratory use.

Some electrical equipment displaying the CE Mark, e.g., monitors or analytical instruments, can be affected if their manufacture accepts interference, e.g., flickering of a monitor, as a minimum operating quality with electromagnetic compatibility. We recommend a minimum distance of approximately one meter from this type of equipment.

For any additional information, refer to the Declaration of Conformity.

Visit **www.ul.com/global/eng/pages** to view the UL listings for Thermo Fisher Scientific. Reference file #E164214 for these products.

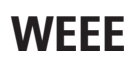

This product is required to comply with the European Union's Waste Electrical & Electronic Equipment (WEEE) Directive 2002/96/EC. It is marked with this symbol.

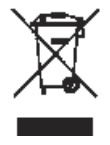

Thermo Fisher Scientific has contracted with one or more recycling/ disposal companies in each EU Member State, dispose of or recycle this product through them. Further information on Thermo Fisher Scientific's compliance with these Directives is available at:

#### www.thermo.com/WEEERoHS

### **After-sale Support**

Thermo Fisher Scientific is committed to customer service both during and after the sale. If you have questions concerning the unit operation, or questions concerning spare parts or Service Contracts, call our Sales, Service and Customer Support phone number, see this manual's inside cover for contact information.

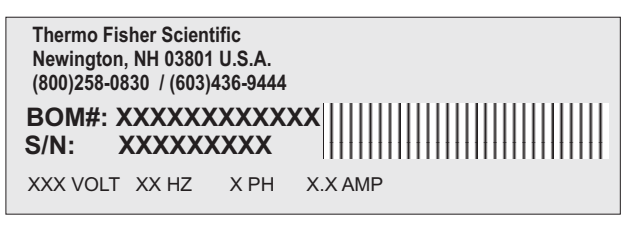

Sample Nameplate

There can be up to three nameplates located on the rear of the unit. Before calling, please obtain the serial number printed on the complete system nameplate located on the upper rear of the bath.

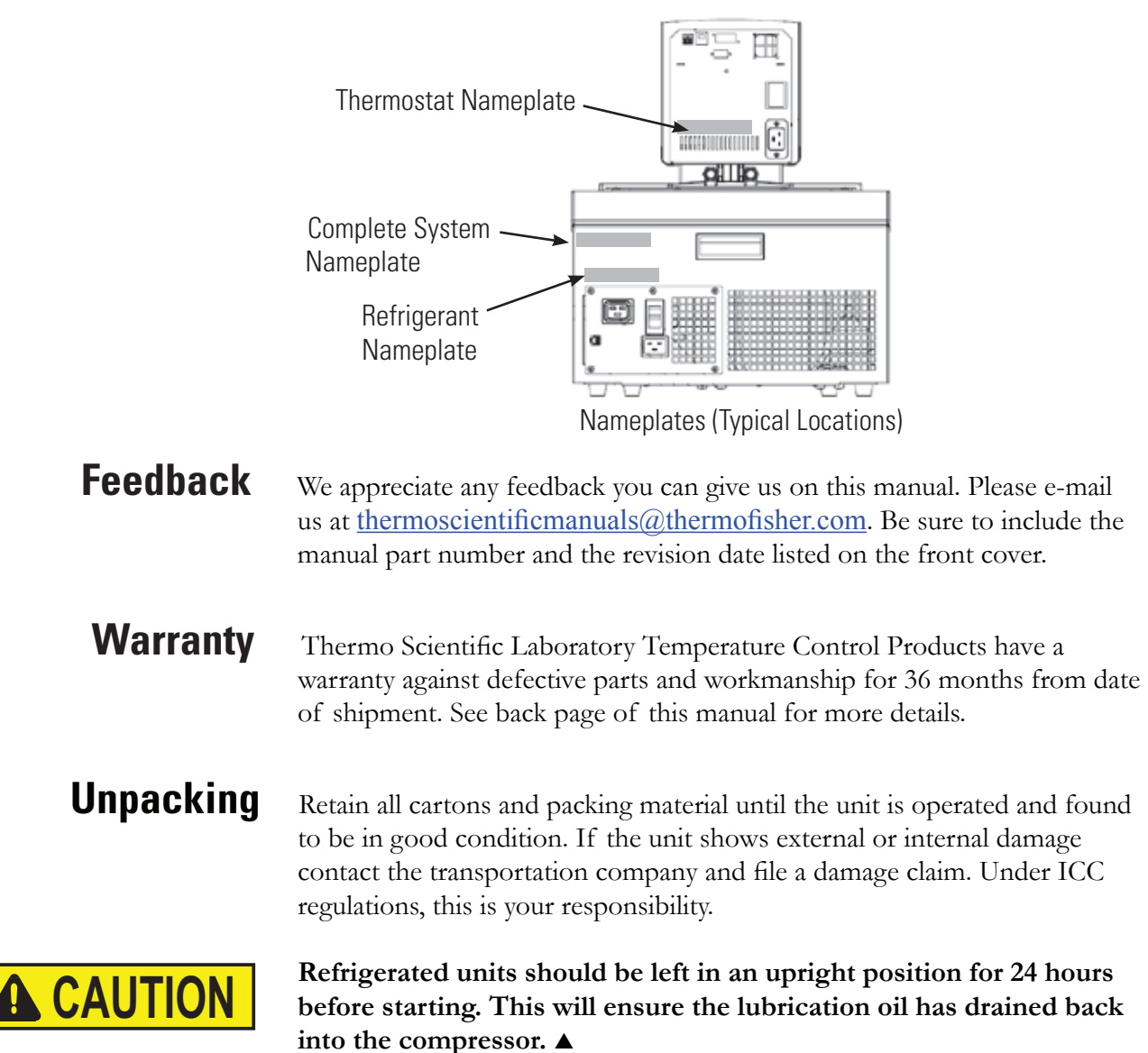

### **Safety Warnings**

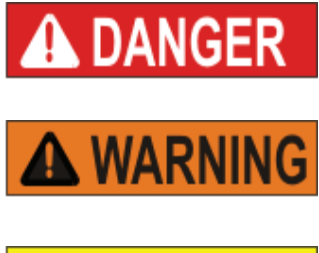

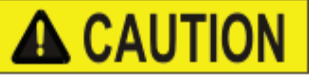

Make sure you read and understand all instructions and safety precautions listed in this manual before installing or operating your unit. If you have any questions concerning the operation of your unit or the information in this manual, please contact us. See inside cover for contact information.

Section 1 Safety

**DANGER** indicates an imminently hazardous situation which, if not avoided, *will* result in death or serious injury.

**WARNING** indicates a potentially hazardous situation which, if not avoided, *could* result in death or serious injury.

**CAUTION** indicates a potentially hazardous situation which, if not avoided, may result in minor or moderate injury. It is also be used to alert against unsafe practices.

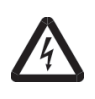

The lightning flash with arrow symbol, within an equilateral triangle, is intended to alert the user to the presence of non-insulated "dangerous voltage" within the unit's enclosure. The voltage magnitude is significant enough to constitute a risk of electrical shock.

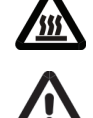

This label indicates the presence of hot surfaces.

This label indicates read the manual.

The unit construction provides protection against the risk of electrical shock by grounding appropriate metal parts. The protection will not function unless the power cord is connected to a properly grounded outlet. It is the user's responsibility to assure a proper ground connection is provided. ▲

Never place the unit in a location or atmosphere where excessive heat, moisture, or corrosive materials are present. ▲

Never use corrosive fluids with this unit. Use of these fluids will void the manufacturer's warranty. ▲

Observe all warning labels. ▲

Never remove warning labels.  $\blacktriangle$ 

Refrigerated units should be left in an upright position for 24 hours at room temperature before starting. This will ensure the lubrication oil has drained back into the compressor. ▲

Other than water, before using any fluid, or when performing maintenance where contact with the fluid is likely, refer to the manufacturer's MSDS and EC Safety Data sheet for handling precautions. ▲

Ensure the tubing you select will meet your maximum temperature and pressure requirements. ▲

Never operate damaged or leaking equipment. ▲

Never operate the unit without fluid in the reservoir.  $\blacktriangle$ 

Never operate the unit or add fluid to the reservoir with panels removed.

Never operate the unit with the immersion circulator removed from the bath.

Do not mount the immersion circulator backwards on the bath; the line cord could contact the reservoir fluid. Ensure the electrical cords do not come in contact with any of the plumbing connections or tubing. ▲

Operate the unit using only the supplied line cords, never operate equipment with damaged cords.  $\blacktriangle$ 

Ensure all communication and electrical connections are made prior to starting the unit.  $\blacktriangle$ 

If the unit's power cord is used as the disconnecting device, it must be easily accessible at all times.  $\blacktriangle$ 

Always turn the unit off and disconnect the supply voltage from its power source before moving the unit or before performing any service or maintenance procedures. ▲

Ensure, that no toxic gases can be generated by the fluid. Inflammable gases can build up over the fluid during usage.  $\blacktriangle$ 

Transport the unit with care. Sudden jolts or drops can damage the unit's components.  $\blacktriangle$ 

Ensure the fluid is at a safe temperature (20°C to 55°C) before handling or draining.  $\blacktriangle$ 

Drain the unit before it is transported and/or stored in near or below freezing temperatures, see Draining in Section 3. ▲

Do not clean the unit with solvents, a soft cloth and water is normally sufficient.

Refer service and repairs to a qualified technician. ▲

Performance of installation, operation, or maintenance procedures other than those described in this manual may result in a hazardous situation and will void the manufacturer's warranty. ▲

# Section 2 General Information

### Description

The Thermo Scientific ADVANCED Series of thermostats are used with refrigerated and heated baths. All thermostats can pump to an external system. All controllers have a digital display and easy-to-use touch pad, five programmable setpoint temperatures, acoustic and optical alarms, and offer adjustable high temperature protection.

### ADVANCED Themostat Specifications

| •                                                                                                    |
|----------------------------------------------------------------------------------------------------|
| Temperature<br>Range                                                                                           |
| Temperature Stability                                                                                          |
| Heater Capacity 230V/115V                                                                                      |
| Immersion Depth mm<br>inches                                                                                   |
| Dimensions (H x W x D) mm<br>inches                                                                            |
| <b>Net Weight</b> kg<br>Ib                                                                                     |
| <b>Pumping Capacity</b><br>Max flow rate lpm/gpm<br>Max pressure (mbar/psi)<br>Max suction<br>Pump speed steps |
| Electrical Requirements<br>(Voltage ±10%)                                                                      |
| Connectivity<br>Remote sensor port<br>USB port                                                                 |

USB port USB port Multi function port RS232 RS485 Ethernet/LAN Analog I/O

| AC 150                     | AC 200                     |
|----------------------------|----------------------------|
| Ambient +13°C to +150°C    | Ambient +13°C to +200°C    |
| Ambient +23°F to +302°F    | Ambient +23°F to +392°F    |
| ±0.01°C                    | ±0.01°C                    |
| 2000/1200 Watts            | 2000/1200 Watts            |
| 75 to 145                  | 75 to 145                  |
| 3.0 to 5.7                 | 3.0 to 5.7                 |
| 372 x 165 x 199            | 372 x 165 x 199            |
| 14.6 x 6.4 x 7.8           | 14.6 x 6.4 x 7.8           |
| 4.2                        | 4.2                        |
| 9.3                        | 9.3                        |
| 20/5.3                     | 20/5.3                     |
| 475/6.89                   | 475/6.89                   |
| 330/4.85                   | 330/4.85                   |
| 3                          | 3                          |
| 100 V/50 Hz 100 V/60 Hz or | 100 V/50 Hz 100 V/60 Hz or |
| 115 V/60 Hz or             | 115 V/60 Hz or             |
| 230 V/5060 Hz              | 230 V/5060 Hz              |
| Yes                        | Yes                        |
| No                         | Yes                        |
| No                         | Yes                        |
| Optional                   | Optional                   |
| Optional                   | Optional                   |
| No                         | Optional                   |

Performance specifications established in accordance with DIN 12 876 (using water at 70°C).

• Lower temperature ranges available with supplemental cooling.

• The maximum bath wall thickness for thermostats that have a factory installed clamp is 26 mm.

• Thermo Fisher Scientific reserves the right to change specifications without notice.

### **ARCTIC Refrigerated Bath/Circulator Specifications**

| Stainless Steel Refrigerated Baths/Circulators |                                                             |                                       |                                       |                                       |                                      |
|------------------------------------------------|-------------------------------------------------------------|---------------------------------------|---------------------------------------|---------------------------------------|--------------------------------------|
|                                                | A5B                                                         | A10B                                  | A25B                                  | A28F                                  | A10                                  |
| Temperature Range                              | -5 to 100°C<br>23 to 212°F                                  | -10 to 100°C<br>14 to 212°F           | -25 to 200°C<br>-13 to 392°F          | -28 to 200°C<br>-18 to 392°F          | -10 to 100°C<br>14 to 212°F          |
| Bath Volume liters gallons                     | 12 - 20<br>3.2 - 5.3                                        | 17 - 30<br>4.5 - 7.9                  | 13 - 21<br>3.4 - 5.5                  | 6 - 10<br>1.6 - 2.67                  | 4 - 6<br>1.1 - 1.6)                  |
| Cooling Capacity watts                         | 200                                                         | 250                                   | 500                                   | 320                                   | 240                                  |
| Refrigerant                                    | R134a                                                       | R134a                                 | R134a                                 | R134a                                 | R134a                                |
| Dimensions (H x W x D)* mm<br>inches           | 509 x 429 x 738<br>20.0 x 16.9 x 29.0                       | 509 x 429 x 913<br>20.0 x 16.9 x 36.0 | 778 x 324 x 541<br>30.6 x 12.7 x 21.3 | 558 x 514 x 426<br>22.0 x 20.2 x 16.8 | 670 x 220 x 414<br>26.4 x 8.7 x 16.3 |
| Net Weight kg<br>Ib                            | 40.0<br>88.9                                                | 44.5<br>97.9                          | 42.3<br>93.1                          | 35.6<br>78.3                          | 27.5<br>60.6                         |
| Electrical Requirements**<br>(Voltage ±10%)    | 100 V/50 Hz 100 V/60 Hz or<br>115 V/60 Hz or<br>230 V/50 Hz |                                       |                                       |                                       |                                      |

| Stainless Steel Refrigerated Baths/Circulators |                                                                  |                                       |                                       |                                       |
|------------------------------------------------|------------------------------------------------------------------|---------------------------------------|---------------------------------------|---------------------------------------|
|                                                | A25                                                              | A28                                   | A24B                                  | A40                                   |
| Temperature Range                              | -25 to 200°C<br>-13 to 392°F                                     | -28 to 200°C<br>-18 to 392°F          | -24 to 200°C<br>-11 to 392°F          | -28 to 200°C<br>-18 to 392°F          |
| Bath Volume liters gallons                     | 7 - 12<br>1.8 - 3.2                                              | 6 - 10<br>1.6 - 2.6                   | 16 - 27<br>4.2 - 7.1                  | 7 - 12<br>1.8 - 3.2                   |
| Cooling Capacity watts                         | 500                                                              | 320                                   | 700                                   | 800                                   |
| Refrigerant                                    | R134a                                                            | R134a                                 | R404                                  | R404                                  |
| Dimensions (H x W x D)* mm<br>inches           | 749 x 273 x 483<br>29.5 x 10.7 x 19.0                            | 749 x 273 x 483<br>29.5 x 10.7 x 19.0 | 612 x 765 x 610<br>24.1 x 30.1 x 24.0 | 787 x 385 x 519<br>31.0 x 15.1 x 20.4 |
| Net Weight kg<br>Ib                            | 36.1<br>79.5                                                     | 36.0<br>79.1                          | 58.6<br>128.9                         | 55.2<br>121.5                         |
| Electrical Requirements**<br>(Voltage ±10%)    | * 100 V/50 Hz 100 V/60 Hz or<br>5) 115 V/60 Hz or<br>230 V/50 Hz |                                       |                                       |                                       |

| G 50 Ultra-Low Refrigerated Circulator      |                                                             |  |  |
|---------------------------------------------|-------------------------------------------------------------|--|--|
| Temperature Range                           | -50° to 200°C<br>-58°F to 392°F                             |  |  |
| <b>Bath Volume</b> liters gallons           | 6 - 12<br>1.6 - 3.2                                         |  |  |
| Cooling Capacity at 20°C                    | 1000 watts                                                  |  |  |
| Dimensions (H x W x D)* mm<br>inches        | 850 x 415 x 550<br>33.5 x 16.5 x 21.5                       |  |  |
| Net Weight kg/lb                            | 53/117                                                      |  |  |
| Electrical Requirements**<br>(Voltage ±10%) | 200 V/50 Hz 200 V/60 Hz or<br>208 V/60 Hz or<br>230 V/50 Hz |  |  |

\*Add ~26 mm (1 inch) to D for drain fitting.

\*\*See Section 3 for additional information.

• Thermo Fisher Scientific reserves the right to change specifications without notice.

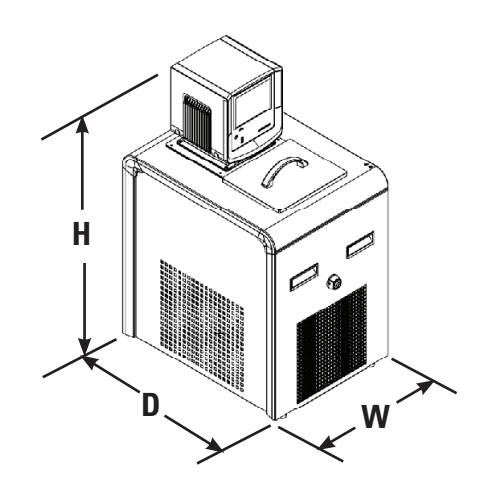

| Stainless Steel Baths/Circulators     |                                              |                                              |                                              |                                              |  |
|---------------------------------------|----------------------------------------------|----------------------------------------------|----------------------------------------------|----------------------------------------------|--|
|                                       | \$3                                          | \$7                                          | S13                                          | S15                                          |  |
| Temperature Range*                    | Ambient +13 to 200°C<br>Ambient +23 to 392°F | Ambient +13 to 200°C<br>Ambient +23 to 392°F | Ambient +13 to 200°C<br>Ambient +23 to 392°F | Ambient +13 to 200°C<br>Ambient +23 to 392°F |  |
| Bath Volume liters gallons            | 2 - 5<br>0.6 - 1.3                           | 4 - 7<br>1.1 - 1.8                           | 7 - 11<br>1.8 - 2.9                          | 7 - 17<br>1.8 - 4.5                          |  |
| Dimensions** (H x W x D) mm<br>inches | 444 x 235 x 428<br>17.5 x 9.2 x 16.8         | 494 x 235 x 428<br>19.4 x 19.2 x 16.8        | 494 x 312 x 428<br>19.4 x 12.6 x 16.8        | 494 x 381 x 457<br>19.4 x 15.0 x 18.0        |  |
| Net Weight kg<br>Ib                   | 9.8<br>21.5                                  | 10.6<br>23.4                                 | 12.3<br>27.0                                 | 13.7<br>30.1                                 |  |

### **SAHARA Bath/Circulator Specifications**

| Stainless Steel Baths/Circulators |                      |                      |                      |                      |
|-----------------------------------|----------------------|----------------------|----------------------|----------------------|
|                                   | S21                  | S30                  | S45                  | S49                  |
| Temperature Range*                | Ambient +13 to 200°C | Ambient +13 to 200°C | Ambient +13 to 200°C | Ambient +13 to 200°C |
|                                   | Ambient +23 to 392°F | Ambient +23 to 392°F | Ambient +23 to 392°F | Ambient +23 to 392°F |
| Bath Volume liters gallons        | 7 - 17               | 14 - 24              | 30 - 41              | 29 - 51              |
|                                   | 1.8 - 4.5            | 3.7 - 6.3            | 7.9 - 10.8           | 7.7 - 13.5           |
| Dimensions** (H x W x D) mm       | 447 x 381 x 628      | 494 x 381 x 628      | 594 x 381 x 628      | 494 x 579 x 746      |
| inches                            | 17.6 x 15.0 x 24.7   | 19.4 x 15.0 x 24.7   | 23.4 x 15.0 x 24.7   | 19.4 x 22.8 x 29.4   |
| Net Weight kg                     | 14.2                 | 16.5                 | 20.3                 | 24.3                 |
| Ib                                | 31.2                 | 36.2                 | 44.7                 | 53.4                 |

\*Lower temperature ranges available with supplemental cooling.

\*\*Add ~26 mm (1 inch) to D for drain fitting.

\*\*\*See Section 3 for additional information.

• Thermo Fisher Scientific reserves the right to change specifications without notice.

| Transparent Acrylic Baths/Circulators |                                             |                                             |  |  |
|---------------------------------------|---------------------------------------------|---------------------------------------------|--|--|
|                                       | S12T                                        | S19T                                        |  |  |
| Temperature Range*                    | Ambient +13 to 60°C<br>Ambient +23 to 140°F | Ambient +13 to 60°C<br>Ambient +23 to 140°F |  |  |
| Bath Volume liters gallons            | 8 - 12<br>2.1 - 3.2                         | 12 - 19<br>3.2 - 5.0                        |  |  |
| Dimensions** (H x W x D) mm<br>inches | 396 x 360 x 370<br>15.6 x 14.2 x 14.6       | 396 x 360 x510<br>15.6 x 14.2 x 20.1        |  |  |
| <b>Net Weight</b> kg<br>Ib            | 7.3<br>16.1                                 | 8.7<br>19.1                                 |  |  |

| Polyphenylene oxide (PPO) Baths/Circulators |                                              |                                              |  |  |  |  |
|---------------------------------------------|----------------------------------------------|----------------------------------------------|--|--|--|--|
|                                             | S14P                                         | S21P                                         |  |  |  |  |
| Temperature Range*                          | Ambient +13 to 100°C<br>Ambient +23 to 212°F | Ambient +13 to 100°C<br>Ambient +23 to 212°F |  |  |  |  |
| Bath Volume liters gallons                  | 8 - 14<br>2.1 - 3.7                          | 13 - 21<br>3.4 - 5.5                         |  |  |  |  |
| Dimensions (H x W x D) mm<br>inches         | 396 x 360 x 450<br>15.6 x 14.2 x 17.7        | 396 x 360 x 650<br>15.6 x 14.2 x 25.6        |  |  |  |  |
| Net Weight kg<br>Ib                         | 6.3<br>13.9                                  | 6.6<br>14.5                                  |  |  |  |  |

\*Lower temperature ranges available with supplemental cooling.

\*\*Add ~13 mm (1/2 inch) to D for drain fitting.

\*\*\*See Section 3 for additional information.

• Thermo Fisher Scientific reserves the right to change specifications without notice.

#### **Wetted Materials**

#### ADVANCED Thermostat Stainless Steel Baths/Circulators

Viton EPDM Ryton Ultem Vectra

Stainless Steel

Stainless Steel 304 EPDM (drain fitting) Ryton Zotek-N (cover seal)

Stainless Steel 316

**Transparent Acrylic Baths/Circulators** Poly-acryl

**Polyphenylene oxide (PPO) Baths/ Circulators** Polyphenylenoxid

# Section 3 Installation

### Ambient Conditions

| Ambient Temperature Range | 5°C to 40°C (41°F to 104°F)          |  |
|---------------------------|--------------------------------------|--|
| Maximum Relative Humidity | 80% at 31°C (88°F)                   |  |
| Operating Altitude        | Sea Level to 2000 meters (6560 feet) |  |
| Overvoltage Category      | II                                   |  |
| Pollution Degree          | 2                                    |  |
| Degree of Protection      | IP 20                                |  |

The unit is designed for continuous operation and for indoor use.

The thermostat normally ships with it mounted facing the reservoir. You may change the position  $\pm 90^{\circ}$  by removing thumb screws, no tools are required.

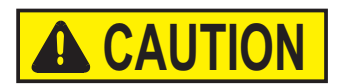

# Do not mount it backwards; the line cord could contact the reservoir fluid. $\blacktriangle$

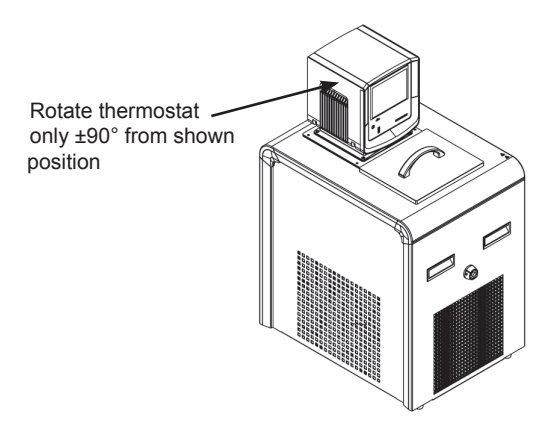

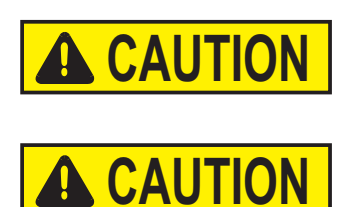

Never place the unit in a location where excessive heat, moisture, inadequate ventilation, or corrosive materials are present.  $\blacktriangle$ 

Refrigerated units should be left in an upright position for 24 hours at room temperature before starting. This will ensure the lubrication oil has drained back into the compressor. ▲

### Ventilation

The unit can operate with 0 clearance on two exhaust sides as long as the third exhaust side has unrestricted air flow. Blocked ventilation will increase the unit's temperature, reduce its cooling capacity and, on refrigerated units, eventually lead to premature compressor failure.

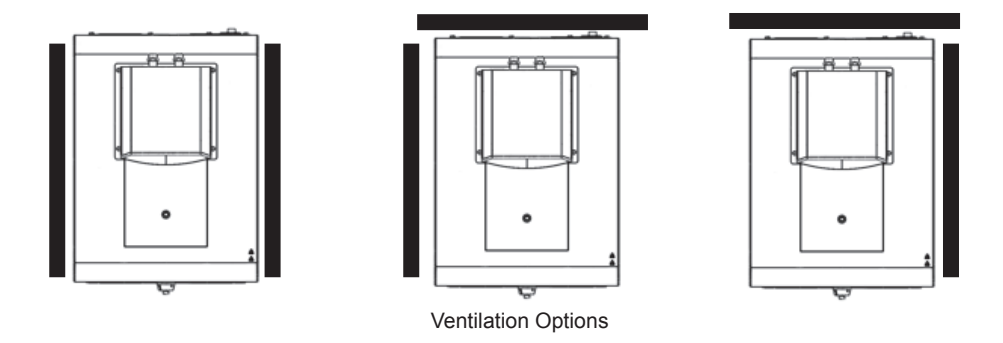

# Electrical Requirements

The unit construction provides protection against the risk of electrical shock by grounding appropriate metal parts. The protection will not function unless the power cord is connected to a properly grounded outlet. It is the user's responsibility to assure a proper ground connection is provided.  $\blacktriangle$ 

The unit is intended for use on a dedicated outlet. All thermostats are equipped with automatic thermally-triggered 20 Amp circuit protector.

**NOTE** If the circuit protector activates allow the unit to cool before resetting. Restart the unit. Contact us if it activates again.  $\blacktriangle$ 

The circuit protection is designed to protect the controller, and is not intended as a substitute for branch circuit protection. Position the unit so it is not difficult to operate the disconnecting device.

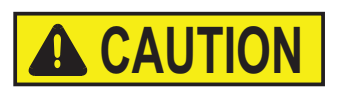

# If the unit's power cord is used as the disconnecting device, it must be easily accessible at all times. $\blacktriangle$

Refer to the bath nameplate on the rear, upper-left-hand corner of the bath for specific electrical requirements. Voltage deviations of  $\pm 10\%$  are permissible. The outlet must be rated as suitable for the total power consumption of the unit, see next page.

**NOTE** If a bath and thermostat were purchased separately, follow the electrical requirements listed on the bath nameplate.  $\blacktriangle$ 

The following power options are available:

| Unit                          | Volts <sup>1</sup> /Hertz/Phase               | Amps <sup>2</sup> | Total Wattage        | Plug Type                          |
|-------------------------------|-----------------------------------------------|-------------------|----------------------|------------------------------------|
| A10                           | 115/60/1                                      | 12                | 1165                 | N5-15                              |
|                               | 100/50-60/1                                   | 12                | 1120                 | N5-15                              |
|                               | 230/50/1                                      | 12                | 2370                 | Country Specific                   |
| A28                           | 115/60/1                                      | 12                | 1185                 | N5-15                              |
|                               | 100/50-60/1                                   | 12                | 1135                 | N5-15                              |
|                               | 230/50/1                                      | 12                | 2395                 | Country Specific                   |
| A25                           | 115/60/1                                      | 12                | 1185                 | N5-15                              |
|                               | 100/50-60/1                                   | 12                | 1135                 | N5-15                              |
|                               | 230/50/1                                      | 12                | 2395                 | Country Specific                   |
| A5B                           | 115/60/1                                      | 12                | 1165                 | N5-15                              |
|                               | 100/50-60/1                                   | 12                | 1120                 | N5-15                              |
|                               | 230/50/1                                      | 12                | 2370                 | Country Specific                   |
| A10B                          | 115/60/1                                      | 12                | 1165                 | N5-15                              |
|                               | 100/50-60/1                                   | 12                | 1120                 | N5-15                              |
|                               | 230/50/1                                      | 12                | 2370                 | Country Specific                   |
| A25B                          | 115/60/1                                      | 12                | 1185                 | N5-15                              |
|                               | 100/50-60/1                                   | 12                | 1135                 | N5-15                              |
|                               | 230/50/1                                      | 12                | 2395                 | Country Specific                   |
| A28F                          | 115/60/1                                      | 12                | 1165                 | N5-15                              |
|                               | 100/50-60/1                                   | 12                | 1120                 | N5-15                              |
|                               | 230/50/1                                      | 12                | 2370                 | Country Specific                   |
| A40                           | 115/60/1                                      | 16                | 1660                 | N5-20                              |
|                               | 100/50-60/1                                   | 16                | 1525                 | N5-20                              |
|                               |                                               | 12                | 2600                 | Country Specific                   |
| A24B                          | 115/60/1                                      | 16                | 1660                 | N5-20                              |
|                               | 100/50-60/1                                   | 16                | 1525                 | N5-20                              |
|                               | 230/50/1                                      | 12                | 2600                 | Country Specific                   |
| All Heated<br>Baths/Circulato | 115/60/1<br><b>rs</b> 100/50-60/1<br>230/50/1 | 12<br>12<br>12    | 1300<br>1300<br>2135 | N5-20<br>N5-20<br>Country Specific |

1. Volts ± 10%

2. Maximum amp draw

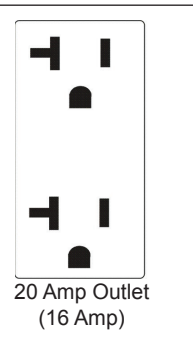

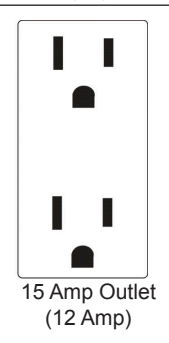

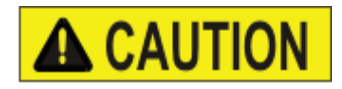

For refrigerated baths:

Ensure all communication and electrical connections are made prior to starting the unit.  $\blacktriangle$ 

- Install the power cord from the connector on the rear of the controller, A, to the connector on the rear of the refrigerated bath, B.
- Connect the bath's power cord, C, to a grounded power outlet.

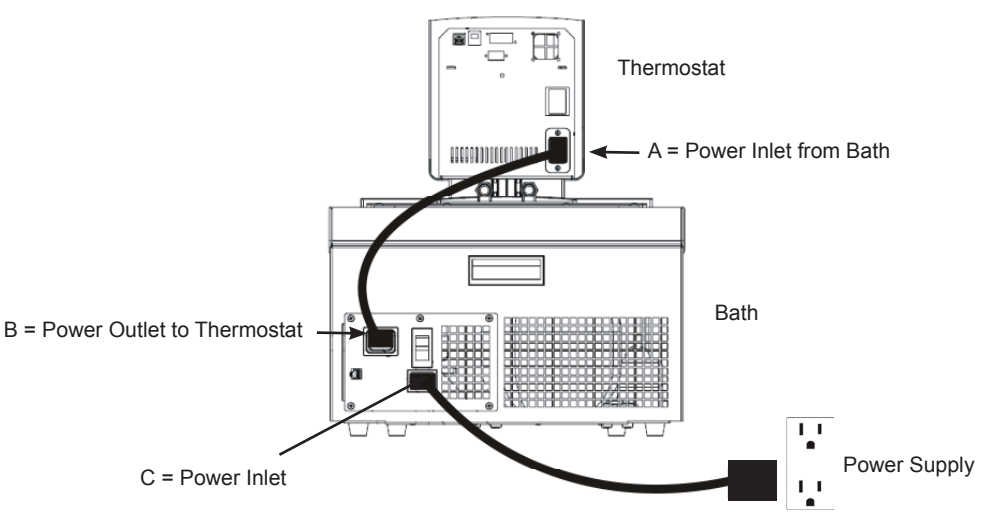

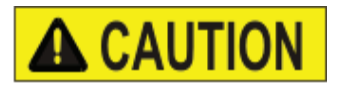

For refrigerated baths, never connect controller power inlet, A, to a power outlet. Never connect power outlet, B, to anything but a thermostat.  $\blacktriangle$ 

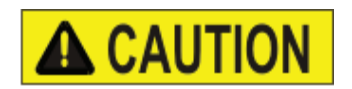

Ensure the electrical cords do not come in contact with any of the plumbing connections or tubing.  $\blacktriangle$ 

• Install the supplied communications cable between the thermostat and the bath RJ45 connectors (similar to Ethernet).

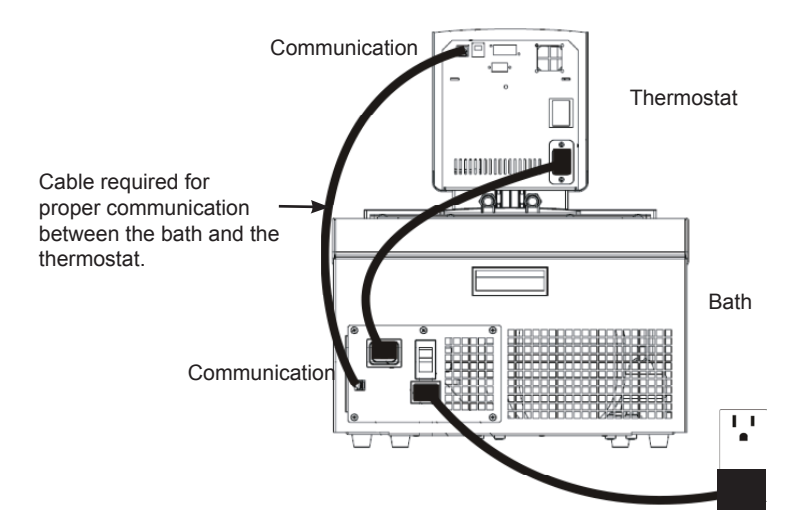

### External Circulation

The plumbing connections for external circulation are located on the rear of the thermostat.  $\longrightarrow$  is the return flow from the external application. is the outlet flow to the external application (supply side). The connections are 16 mm O.D. Remove the union nuts and plates to install the 8 mm or 12 mm hose barbs and clamps supplied with the unit.

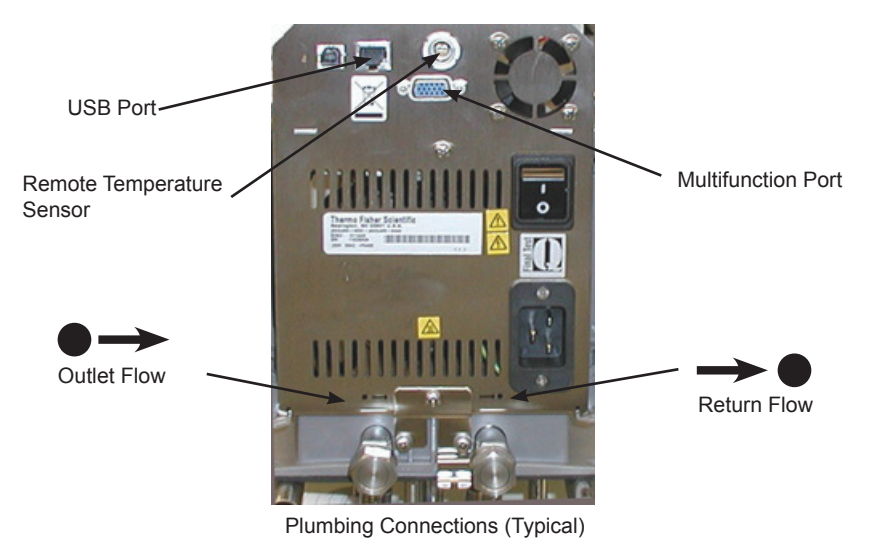

#### Remote Temperature Sensor

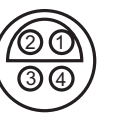

11 12 13 14 15 6 7 8 9 10 1 2 3 4 5

(AC 200 only)

**USB** Port

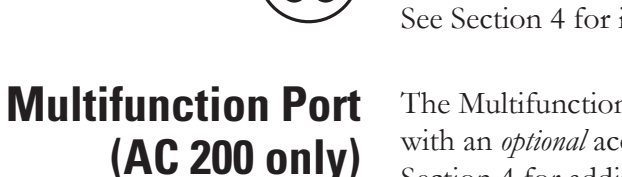

The **External Control** on the rear of the thermostat requires a 4-pin connector that must mate to a LEMO # ECP.1S.304.CLL. The thermostat uses a 3 wire sensor, but a 4 wire sensor can be used (pins 3 and 4 are interconnected in the control head). The pin-out is:

Pin 1 and 2 = Pt100 + Pin 3 and 4 = Pt100 -See Section 4 for instructions to enable the sensor.

The Multifunction port on the rear of the thermostat is used in conjunction with an *optional* accessory box to select and activate additional features. See Section 4 for additional information.

Instructions for installing the USB driver are provided on a disc included with the accessory kit.

# Tubing Requirements

#### Ensure none of the tubing comes in contact with the power cord. $\blacktriangle$

Tubing is normally used to connect the pump to an external application. **NOTE** For maximum pressure to the external application cap the pump nozzle with the supplied fitting, it may be necessary to remove the thermostat from the bath to access the nozzle.  $\blacktriangle$ 

**NOTE** The maximum allowable length of tube depends largely on the size, form and material of the external vessel. The length of tube and its diameter, combined with the circulating capacity, have a large effect on the temperature stability. Whenever possible, use a wider tube diameter and place the application as close as possible to the circulator.

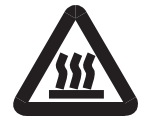

# Extreme operating temperatures will lead to extreme temperatures on the tube surface, this is even more critical with metal nozzles. $\blacktriangle$

- the required tube material depends on the heat transfer liquid used
- tubes must not be folded or bent
- after prolonged use, tubes may become brittle or they may get very soft, check them on a regular basis and replace if necessary
- secure all tube connections using clamps

When using the internal bath only, the plumbing connections can be closed with the supplied plate and union nuts.

#### **Tubing**

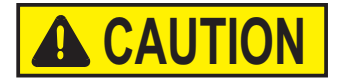

Tubing for Thermo Scientific temperature control systems is optional. Please select the proper tubing from the table shown in Section 5.

Ensure the tubing you select will meet your maximum temperature and pressure requirements. ▲

#### Plastic and rubber tubing

If other plastic and rubber tubes are used, ensure that the tubes selected are fully suitable for the particular application, i.e., that they will not split, crack or become disengaged from their connections.

Connect the tubing using the supplied tube fittings for 8 or 12 mm i.d. They are attached to the plumbing connections with a supplied coupling nut.

We highly recommend using foam rubber insulation on the tubing and the fittings.

#### Metal tubing

Thermo Scientific metal tubing (stainless steel insulated) offers a particularly high degree of safety and is suitable for both low and high temperatures/ liquids.

The metal tubing is attached directly to the plumbing connections, gaskets are not required.

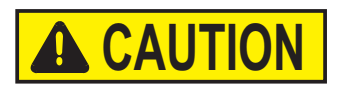

# Do not subject tubing to mechanical strain and ensure any specified bend radius is not exceeded. $\blacktriangle$

Tubing is available in lengths of 0.5, 1.0 and 1.5 meters. Couplings for connecting tubes are also available.

The smallest opening inside the metal tubes is 10 mm. The metal tubing is provided with coupling nuts (M16 x 1, DIN 12 879, part 2) at either end.

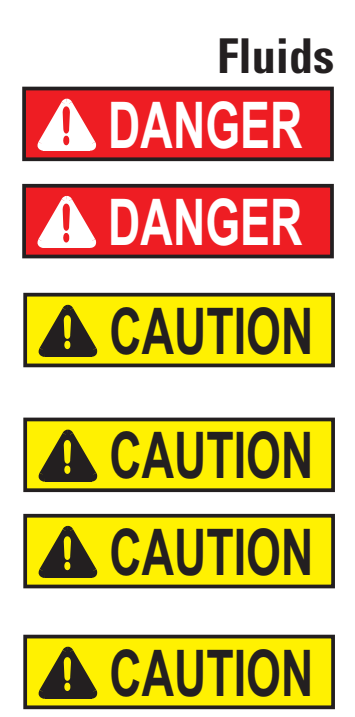

The user is always responsible for the fluid used. Never use corrosive fluids with this unit.  $\blacktriangle$ 

Never use 100% glycol. ▲

Handling and disposal of liquids other than water should be done in accordance with the fluid manufacturers specification and/or the MSDS for the fluid used. ▲

Always adjust the unit's software to the fluid used, see Section 4. ▲

When using water above 80°C closely monitor the fluid level, frequent top-offs will be required. It will also create steam. ▲

Water/glycol mixtures require top-offs with pure water, otherwise the percentage of glycol will increase resulting in high viscosity and poor performance. ▲

The fluid information is only a guide since specifications may change.

Thermo Fisher Scientific takes no responsibility for damages caused by the selection of an unsuitable bath fluid.

Unsuitable bath fluids are fluids which:

- are very highly viscous (much higher than 30 mPas at the respective working temperature)
- have corrosive characteristics or
- tend to break down at high temperatures

For fluid selection consider application requirements, operating temperature range, material compatibility, safety concerns, and environmental issues.

**5°C to 95°C** — Distilled Water or Deionized Water (up to 3 M $\Omega$ -cm) Normal tap water leads to calcareous deposits necessitating frequent unit decalcification, see table on next page.

Calcium tends to deposit itself on the heating element. The heating capacity is reduced and service life shortened.

#### -30°C to 80°C — Water with Glycol

Below 5°C water has to be mixed with a glycol. The amount of glycol added should cover a temperature range 5°C lower than the operating temperature of the particular application. This will prevent the water/glycol from gelling (freezing) near the evaporating coil.

Excess glycol deteriorates the temperature accuracy due to its high viscosity.

#### -40°C to 200°C — SIL180:

SIL180 is suitable for covering nearly the entire range with just one liquid, especially when used with the cooling units. See next page for additional information.

Unfortunately SIL180 has a wetting tendency necessitating the occasional cleaning of the bath cover.

#### other temperatures:

Thermo Fisher Scientific offers a range of heat transfer fluids for these temperature control applications.

#### SYNTH 60, SYNTH 200, SYNTH 260:

Synthetic thermal liquid with a medium life span (several months) and little smell annoyance. See next page for additional information.

#### SIL 100, SIL 180, SIL 300:

Silicone oil with a very long life span (over 1 year) and negligible smell. See next page for additional information.

Thermo Fisher heat transfer fluids are supplied with an EC Safety Data Sheet.

Ensure, when selecting the heat transfer fluid, that no toxic gases can be generated. Flammable gases can build up over the fluid during usage. ▲

Ensure the over temperature cut-off point is set lower than the fire point for the heat transfer fluid selected.  $\blacktriangle$ 

The highest working temperature as defined by the EN 61010 (IEC 1010) must be limited to 25°C below the fire point of the bath fluid. ▲

When working with fluids other than water:

- Do not use any fluid until you have read and understood the label and the Material Safety Data Sheet (MSDS).
- Do not blend any fluids.
- Ensure any fluid residue or any other material is thoroughly removed before filling the unit with a different fluid.
- Always wear protective clothing, especially a face shield and gloves.
- Avoid spattering on any of the unit's components, always *slowly* add fluid. When adding, point the opening of a container away from yourself.
- Use fume hoods.
- Do not allow any ignition sources in the vicinity.

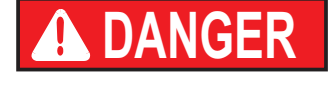

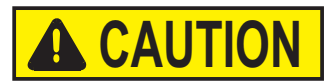

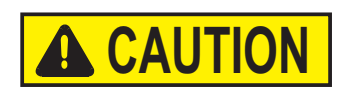

Additional Fluid Precautions Section 3 Installation

| Fire point                  | Range of Application                  | Sil 100 | Sil 180 | Sil 300 | Synth 60 | Synth 200 | Synth 260 |
|-----------------------------|---------------------------------------|---------|---------|---------|----------|-----------|-----------|
| Flammable thermal liquids   | Fire Point °C                         | >100    | >225    | >325    | 70       | >235      | 275       |
| can ignite when a specified | Flash Point °C                        | 57      | 170     | 300     | 59       | 227       | 260       |
| The bath liquid is limited  | Viscosity at 20°C (mPas)              | 3       | 11      | 200     | 2        | 100       | 140       |
| to a temperature level 25°C | Density at 20°C (kg/dm <sup>3</sup> ) | 0.89    | 0.93    | 1.08    | 0.76     | 0.86      | 1.03      |
| below the fire point as     | Specific heat capacity (kJ/Kg*K)      | 1.67    | 1.51    | 1.56    | 2.10     | 1.96      | 2.00      |

| defined by the EN 61010.   |                                   |             |              | 300          |            |             |                     |
|----------------------------|-----------------------------------|-------------|--------------|--------------|------------|-------------|---------------------|
| -                          | 300                               |             |              |              |            |             |                     |
| Viscosity                  | Temperature Range °C              |             |              |              |            |             |                     |
| For optimum temperature    |                                   |             |              |              |            |             | 250                 |
| accuracy, it is important  | 250                               |             |              |              | Ì          |             |                     |
| that heat transfer liquids |                                   |             |              |              |            |             |                     |
| have a low viscosity.      |                                   |             | 200          |              |            | 210         |                     |
|                            | 200                               |             | 200          | -            |            | +           |                     |
| Working temperature        |                                   |             | -            | -            |            | +           |                     |
| range                      |                                   |             |              |              |            |             |                     |
| This is the recommended    | 150                               |             |              | ┝┍┯╸         |            | +           | ╞┲═┓┥               |
| long-term operating range. |                                   |             |              | +-1          |            | +           | $\vdash$            |
| The maximum viscosity is   |                                   |             |              | $\vdash$     |            |             | $\vdash$            |
| approximately 5 mPas.      | 100                               |             |              | $\vdash$     |            | <b>_</b>    | $\square$ $\square$ |
|                            | 100                               | 75          | LI L         |              |            |             | $\square$ $\square$ |
| Operating                  |                                   |             | ЦL           |              |            |             | ЦЦ                  |
| └── temperature range      |                                   |             | LL           |              | 45         |             |                     |
| Long-term operation is     | 50                                |             |              |              |            |             |                     |
| recommended only under     |                                   |             | ΠΓ           |              |            |             |                     |
| certain conditions. The    |                                   |             |              | ĺ            |            |             |                     |
| viscosity may rise to a    | 0                                 |             |              |              |            | ┍┺┻┍        |                     |
| maximum of 30 mPas. The    |                                   | H F         | H F          |              |            | 1           |                     |
| pump capacity will not     |                                   | H F         |              |              | -          |             |                     |
| match specifications.      | -50                               | ┝┨┻┻┝       |              |              |            |             |                     |
| Heating-up range           | Order Number 10 liter container   | 999-0202    | 999-0204     | 999-0206     | 999-0210   | 999-0226    | 999-0214            |
| Long-term operation is not | Order Number 5 liter container    | 999-0201    | 999-0203     | 999-0205     | 999-0209   | 999-0225    | 999-0213            |
| recommended, the pump      | Color                             | trans-      | trans-       | trans-       | trans-     | transpar-   | trans-              |
| motor's excess temperature |                                   | parent,     | parent,      | parent,      | parent,    | ent, light- | parent,             |
| protection may switch off  |                                   | colorless   | colorless    | colorless    | colorless  | brown       | yellow              |
| the pump.                  | Reacts with                       | Silicone    | Silicone     | Silicone     | Rubber     | Copper      | Copper              |
| 1 1                        |                                   |             |              |              | Silicone   | Light       | Light               |
|                            |                                   |             |              |              |            | metals      | metals              |
|                            |                                   |             |              |              |            | Bronze      | Bronze              |
|                            | EC-Safety Data Sheets will be del | ivered toge | ther with ea | ch container | of liquid. |             |                     |

Thermo Scientific

#### Water Quality and Standards

| Process Fluid                   | Permissible (PPM) | Desirable (PPM) |
|---------------------------------|-------------------|-----------------|
| Microbiologicals                |                   |                 |
| (algae, bacteria, fungi)        | 0                 | 0               |
| Inorgania Chomicale             |                   |                 |
|                                 | -25               |                 |
|                                 | <25               | <0.0            |
| Chioride                        | <25               | <10             |
| Copper                          | <1.3              | <1.0            |
| 0.020 ppm if fluid in contact w | ith aluminum      |                 |
| Iron                            | <0.3              | <0.1            |
| Lead                            | <0.015            | 0               |
| Magnesium                       | <12               | <0.1            |
| Manganese                       | <0.05             | <0.03           |
| Nitrates\Nitrites               | <10 as N          | 0               |
| Potassium                       | <20               | <0.3            |
| Silicate                        | <25               | <1.0            |
| Sodium                          | <20               | <0.3            |
| Sulfate                         | <25               | <1              |
| Hardness                        | <17               | <0.05           |
| Total Dissolved Solids          | <50               | <10             |
| Other Parameters                |                   |                 |
| На                              | 6.5-8.5           | 7-8             |
| Resistivity                     | 0.01*             | 0.05-0.1*       |

\* M $\Omega$ -cm (compensated to 25°C)

Unfavorably high total ionized solids (TIS) can accelerate the rate of galvanic corrosion. These contaminants can function as electrolytes which increase the potential for galvanic cell corrosion and lead to localized corrosion such as pitting. Eventually, the pitting will become so extensive that refrigerant will leak into the water reservoir.

As an example, raw water in the United States averages 171 ppm (of NaCl). The recommended level for use in a water system is between 0.5 to 5.0 ppm (of NaCl).

Recommendation: Initially fill the tank with distilled or deionized water. Do not use untreated tap water as the total ionized solids level may be too high. This will reduce the electrolytic potential of the water and prevent or reduce the galvanic corrosion observed.

### **Filling Requirements**

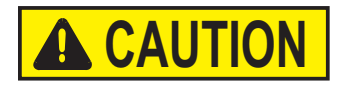

Ensure the reservoir drain port on the front of the unit is *closed* and that all plumbing connections are secure. Also ensure any residue is thoroughly removed before filling the unit.

# Before using any fluid refer to the manufacturer's MSDS and EC safety data sheets for handling precautions. ▲

To avoid spilling, place your containers into the bath before filling.

With a low level WARNING the unit continues to run, with a FAULT the unit will shut the refrigeration, pump and heater will shut down, see Section 7. The low level warning is at approximately 3 cm  $(1 \ 1/4")$  below the top, the low level fault is at approximately 7.5 cm (3").

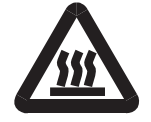

#### Avoid overfilling, oil-based fluids expand when heated.

When pumping to an external system, keep extra fluid on hand to maintain the proper level in the circulating lines and the external system.

Before draining any fluid refer to the manufacturer's MSDS and EC

**NOTE** Monitor the fluid level whenever heating the fluid.

safety data sheets for handling precautions.

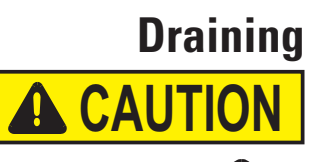

Ensure the fluid is at a safe handling temperature,  $\sim$ 55°C. Wear protective clothing and gloves.

- place a suitable vessel underneath the drain. If desired, attach an 8 mm id tube on the drain.
- *slowly* turn the drain plug until flow is observed.

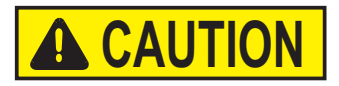

# Turning the drain cap more than 11/2 turns will result in the drain cap and fitting coming off the bath.

In this case, the drain fitting can be screwed back into the unit. Attaching the cap onto the fitting will aid in installation. If required, contact us for additional information.

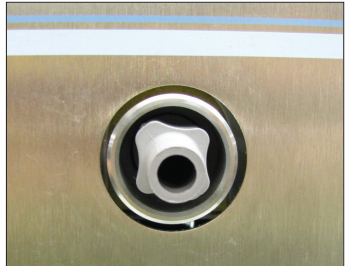

Installed Drain Fitting with Cap Removed

# Section 4 Operation

### ADVANCED Thermostat

The Thermo Scientific ADVANCED Series of thermostats have a digital display and easy-to-use touch pad, five programmable setpoint temperatures, acoustic and optical alarms and some units offer adjustable high temperature protection.

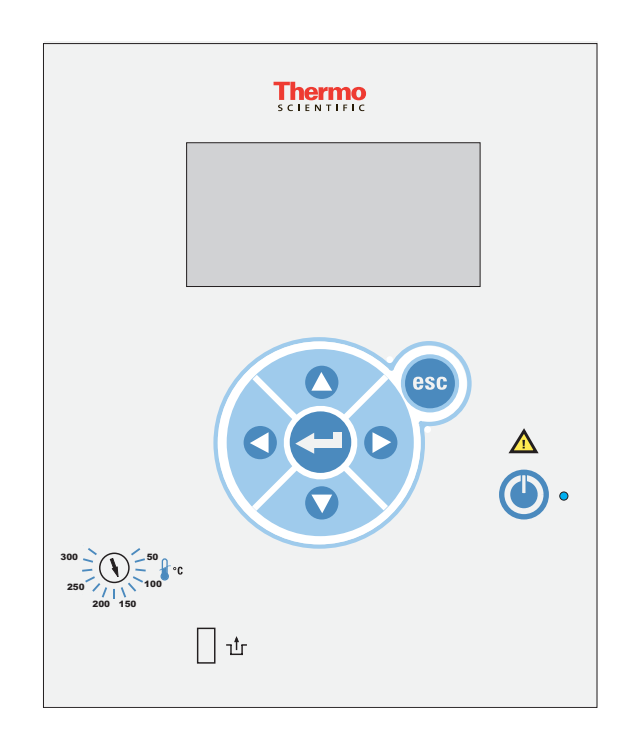

This label indicates read the instruction manual before starting the unit.

Use this button to place the unit in and out of standby, see page 4-3 for more details. The blue LED illuminates when standby is enabled.

Use these navigation arrows to move through the thermostat displays and to adjust values.

Pressing this button once to make changes on the thermostat's display screen. In most cases, pressing it again is required to save the change.

Use this button to cancel any changes and to return the thermostat to its previous display. Canceling a change can only be made before the change is saved. In some cases, it is also used to save changes.

Use the adjacent dial for adjusting the High Temperature Cutout. Not all units are equipped with this feature. Details are explained in Section 6.

High Temperature Cutout reset, details are explained in Section 7.

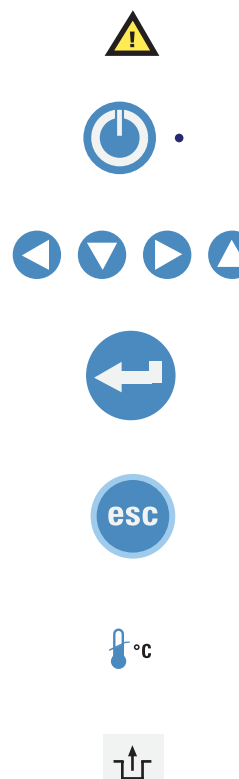

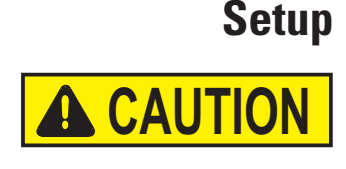

**A** CAUTION

### **Initial Start Up**

Refrigerated units should be left in an upright position for 24 hours before starting. This will ensure the lubrication oil has drained back into the compressor.  $\blacktriangle$ 

Before starting the unit, double check all communication, electrical and plumbing connections.  $\blacktriangle$ 

Do not run the unit until fluid is added to the bath. Have extra fluid on hand. If the unit will not start refer to Section 6 Troubleshooting.

• For refrigerated units, place the circuit protector located on the rear of the bath to the position.

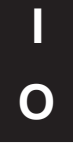

- For all units, place the circuit protector located on the rear of the thermostat to the I position.
- Press . The thermostat will momentarily display: Thermo Scientific
- And then the Start Display will appear.

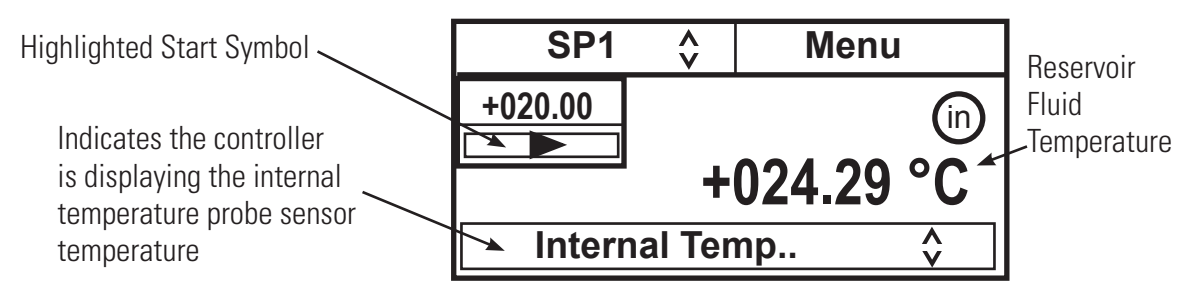

- Ensure the start symbol has a highlight box around it, if not use the arrow keys to navigate to the symbol.
- Press . The unit will start and the start symbol will turn into a stop symbol (

Stop Symbol +020.00

**NOTE** After start up, check all the plumbing connections for leaks.

The **SP1** and **Menu** portions on the top of the display are used to view and/or change the thermostat's settings. They are explained in detail later in this Section.

in indicates the thermostat is using its internal sensor for temperature control. (EX) is displayed when the external sensor is selected for temperature control.

#### **Daily Start Up** Before starting the unit, double check all communication, electri-CAUTIO cal and plumbing connections. The blue LED on the thermostat illuminates to indicate the thermostat is in standby. twice. If Auto start is enabled the unit will start. If If so, press Auto start is not enabled, or if the blue LED is not illuminated, use the **Initial Start Up** procedure described on the previous page. The Auto start feature is described later in this Section. NOTE When using oil as a reservoir fluid, we recommend running the unit at 95°C for 15 minutes to remove any moisture in the fluid. **Status Display** If desired, press **(esc)** to bring up the Status Display. **Temperature Scale** Sensor Heater Duty Cycle ₩ %**xx** °C (in) Refrigeration Duty Cycle. **₩%xx** Water (refrigerated units) +024.29 **Reservoir Fluid** Temperature Reservoir Fluid If desired, press again to return to the Start Display. esc

### Changing the Setpoint

**NOTE** You cannot adjust the setpoint closer than 5°C to either of the fluid's system limits, see Fluids Type in this Section, or beyond the bath's temperature range, see Section 2. For example, an A10 with glycol-water cannot be set lower than -10°C or higher than +95°C. ▲

The Setpoint is the desired fluid temperature. The thermostat can store up to five setpoints, **SP1** through **SP5**. The procedure for changing the stored setpoint values is discussed later in this Section.

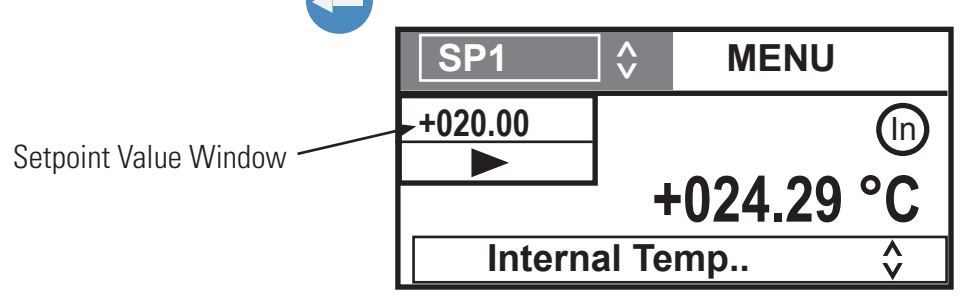

Use the up and down navigation arrows to bring up the desired setpoint and then press

The display on the Setpoint Value Window will now indicate the corresponding setpoint's stored value.

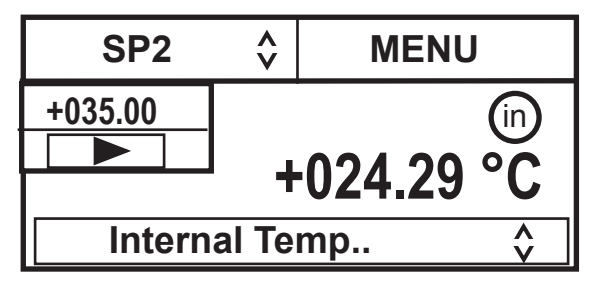

If desired, you can change the displayed setpoint value by using the navigation arrows to highlight the Setpoint Value Window and then pressing \_\_\_\_\_. The right-most digit will highlight and flash.

+020.00

Setpoint Value Window -----

Use the left and right arrows to move the highlight to the desired digit and then use the up and down arrows to change the value. Once all the desired changes are made, press to save the change.

**NOTE** Using this procedure also changes the setpoint's stored value.

**NOTE** The setpoint can be changed with the unit running.  $\blacktriangle$ 

### **Menu Displays**

The thermostat uses menus to view/change the unit's settings.

**NOTE** The unit does not need to be running to view/change these settings.

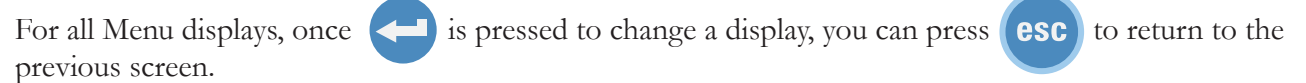

**1.** Use the arrow buttons to highlight **Menu** and the controller brings up the Main Menu Display.

| SP1          | Ŷ | Menu |   |
|--------------|---|------|---|
| Editor       |   |      | ٨ |
| Settings     |   |      |   |
| System       |   |      |   |
| Installation |   |      | V |

| SP1          | ^<br>V | Menu |   |
|--------------|--------|------|---|
| Editor       |        |      | ۸ |
| Settings     |        |      |   |
| System       |        |      |   |
| Installation |        |      | V |

| SP1          | Ŷ | Menu |   |
|--------------|---|------|---|
| Editor       |   |      | ٨ |
| Settings     |   |      |   |
| System       |   |      |   |
| Installation |   |      | V |

| SP1          | ×<br>V | Menu |   |
|--------------|--------|------|---|
| Editor       |        |      | ٨ |
| Settings     |        |      |   |
| System       |        |      |   |
| Installation |        |      | V |

**2.** Use the up and down arrow to highlight the desired setting and then press up additional submenus.

| Setpoints    | ٨ |
|--------------|---|
| Ramp Program |   |
| Auto start   |   |
| Timer start  | V |
| Menu         |   |

See page 4-8.

| Basic Settings | ٨ |
|----------------|---|
| App. Settings  |   |
| Password/Reset |   |
|                | V |
| Menu           |   |
|                |   |

See page 4-12.

| Adjustment  | ^ |
|-------------|---|
| Calibration |   |
| Interfaces  |   |
| Accessory   | v |
| Menu        |   |

See page 4-16.

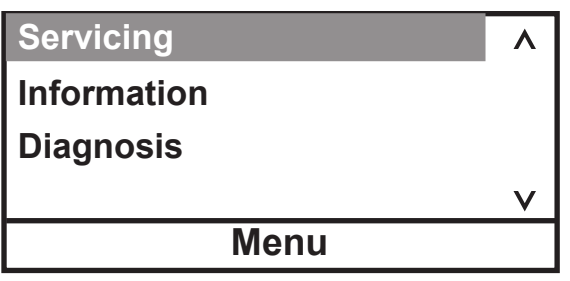

See page 4-18.

Since the controller can only display five lines of text at a time, keep pressing the down arrow to highlight Messages.

| SP1          | Ŷ | Menu |   |
|--------------|---|------|---|
| Settings     |   |      | ۸ |
| System       |   |      |   |
| Installation |   |      |   |
| Messages     |   |      | V |

| Warning Messages   | ٨ |
|--------------------|---|
| App Alarm Messages |   |
| Safety FAULT       |   |
|                    | V |
| Menu               |   |

See Section 7.

### Menu

The Menu line, at the bottom of all the submenu displays, is another way to return the thermostat back to the Main Menu Display.

1. From any submenu display, use the down arrow button to highlight **Menu**.

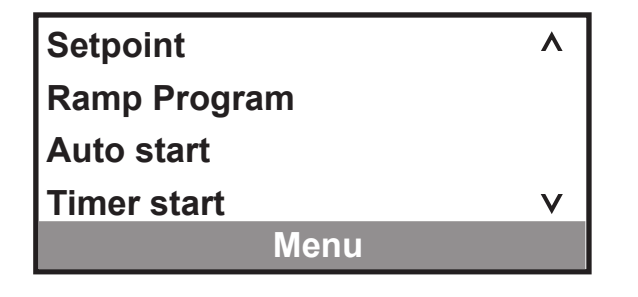

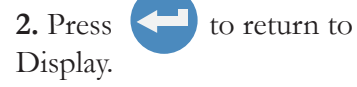

to return to the Main Menu

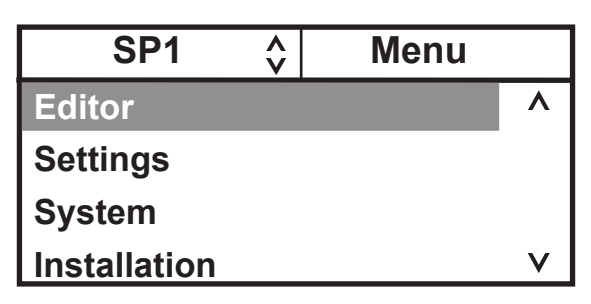

esc NOTE

is not operable from the Menu line.  $\blacktriangle$ 

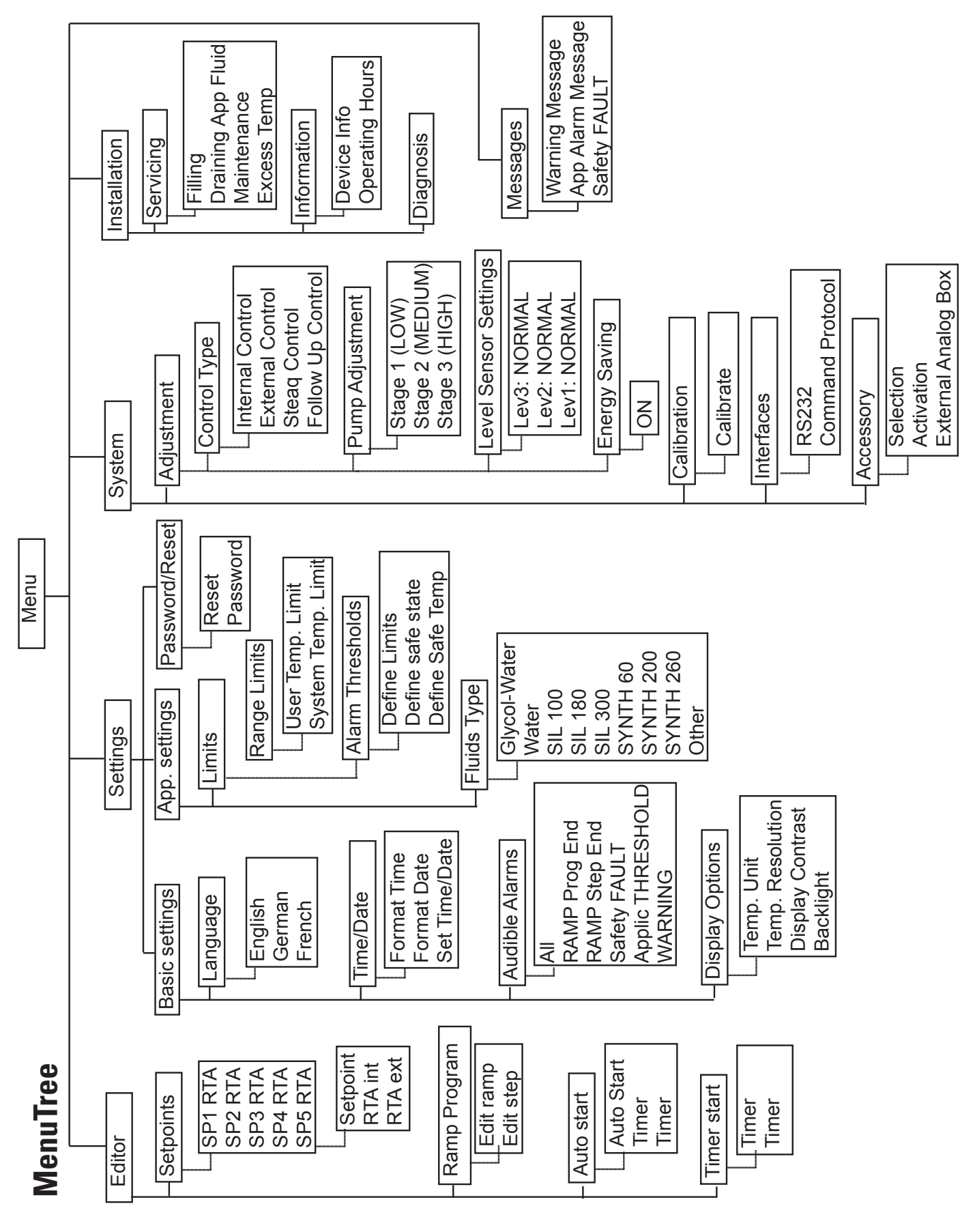

### **Editor - Setpoints**

**Editor Setpoints** is used to view/adjust the thermostat's five Setpoints and Real Temperature Adjustments (RTA). The display shows the temperature measured by the internal or external sensor, if this temperature does not accurately reflect the actual temperature in the reservoir an RTA is required. The RTA can be set  $\pm 10^{\circ}$ C ( $\pm 18^{\circ}$ F).

As an example, if the thermostat temperature is stabilized and displaying 20°C but a calibrated reference thermometer reads 20.5°C, the RTA should be set to -0.5°C. After you enter a RTA value allow unit to stabilize before verifying the temperature in the bath. **NOTE** If display accuracy is required, we recommend repeating this procedure at various setpoint temperatures and on a regular basis.

**NOTE** You cannot adjust the setpoint closer than 5°C to either of the fluid's system limits, see Fluids Type in this Section, or beyond the bath's temperature range, see Section 2. For example, an A10 with glycol-water cannot be set lower than -10°C or higher than +95°C. ▲

#### 1. Use the arrow buttons to highlight **Editor.**

| SP1          | Ŷ | Menu |
|--------------|---|------|
| Editor       |   |      |
| Settings     |   |      |
| System       |   |      |
| Installation |   |      |

3. With **Setpoints** highlighted, press to display the list. **NOTE** Use the down arrow to display **SP5**. ▲

| SP1 | RTA |      | ^ |
|-----|-----|------|---|
| SP2 | RTA |      |   |
| SP3 | RTA |      |   |
| SP4 | RTA |      | v |
|     |     | Menu |   |

**5.** With the desired line highlighted press A highlight will appear on the last digit.

| Setpoint | +xxx.x | ^ |
|----------|--------|---|
| RTA int  | +xx.xx |   |
| RTA ext  | +xx.xx |   |
|          |        | V |
| Menu     |        |   |

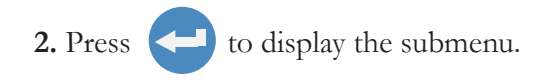

| Setpoints    | Λ |
|--------------|---|
| Ramp Program |   |
| Auto start   |   |
|              | v |
| Menu         |   |

4. The Setpoint and RTA are changed using the same procedure. With the desired setpoint high-lighted press to display the submenu.

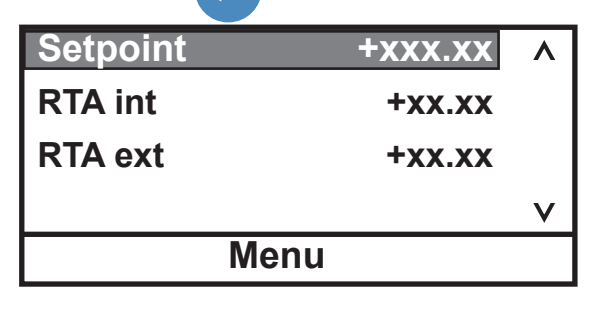

6. Use the left and right arrows to move the highlight to the desired digit and then use the up and down arrows to change the value. Once all the desired changes are made, press to save the changes.

## Editor - Ramp Program (AC 200 only)

Editor Ramp Program is used to view/adjust the thermostat's program function.

Define your program as a series of setpoints with a known period of time interval between each. Each interval is one step of the program. Pay careful attention to the first part of your program. What conditions must exist at the beginning of your process? For example, at the starting setpoint you may wish to program an initial period of constant temperature to allow for thermal stabilization.

**NOTE** Consider the unit's limitations when designing programs. Temperature or time parameters which exceed the performance capabilities of the thermostat will result in unsatisfactory operation. If reaching the ramp setpoint temperatures is important, you will have to operate the bath between the desired setpoints and note the duration before programming the ramp.

It is possible to create a program calling for very rapid changes in temperature. Although the thermostat may not be capable of producing such changes, it may be practical to program such steps as a way to cause the fastest possible temperature change.

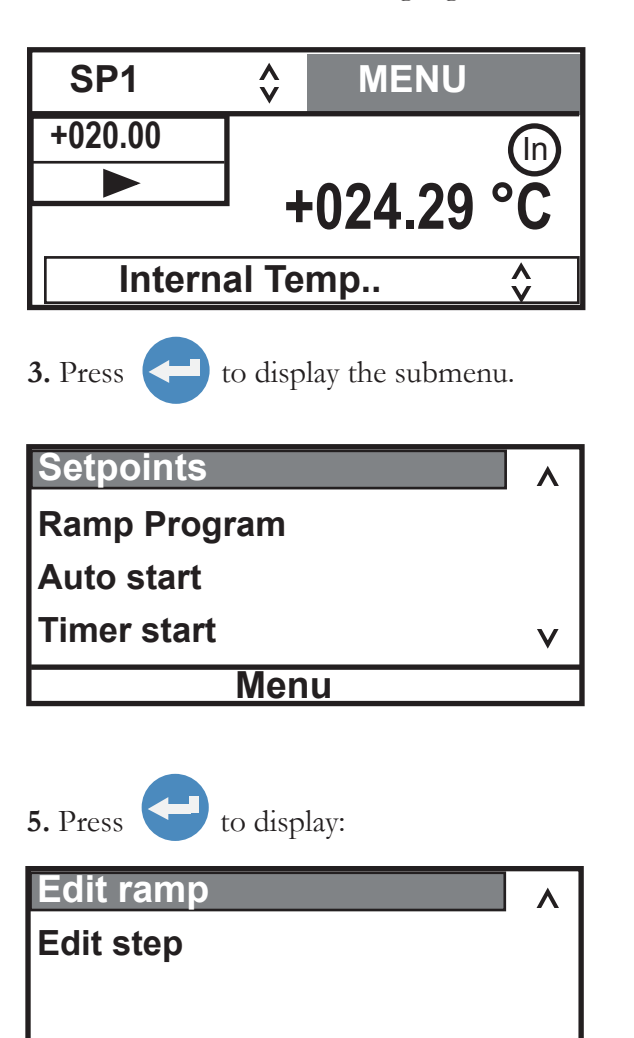

Menu

ν

- 1. Use the arrow buttons to highlight **MENU**.
- 2. Use the arrow buttons to highlight **Editor.**

| SP1          | Ŷ | Menu |   |
|--------------|---|------|---|
| Editor       |   |      | ^ |
| Settings     |   |      |   |
| System       |   |      |   |
| Installation |   |      | V |

**4.** Use the arrow buttons to highlight **Ramp Program.** 

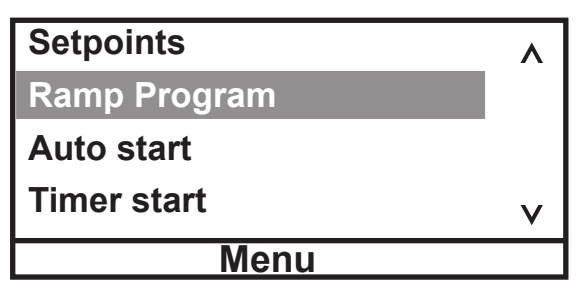

# **6.** With **Edit ramp** highlighted press display.

| No Of Steps | +XX     | ٨ |
|-------------|---------|---|
| Variance    | +xxx.xx |   |
| Cycles      | +xxx    |   |
|             |         | v |
| Men         | u       |   |

The ramp can have up to 10 **Steps**.

to

The **Variance** is used to set a temperature range, the program will start when the fluid temperature is within this range. For example, if the desired **Start Temp** is 25°C and the **Variance** is set to +5°C, the program will automatically start when the bath temperature is between 20°C to 30°C.

**Cycles** sets the number of times the entire ramp program will be repeated after the last step is completed. For example, selecting 3 **Cycles** runs the entire ramp program a total of 3 times.

7. Once the **Edit ramp** portion is complete press and then highlight **Edit step**.

| Edit ramp | ^ |
|-----------|---|
| Edit step |   |
|           |   |
|           | v |
| Menu      |   |

9. After all the desired steps are built, keep pressing until the Start Display appears.

| SP1     | ×       | Menu      |
|---------|---------|-----------|
| +020.00 |         | ín        |
|         |         | 024 20 °C |
|         |         |           |
| Interr  | nal Ter | np 👌      |

You can enable an alarm to sound when each step and/or the program is complete, see **Settings** - **Basic Settings** in this section.

**8.** Use **Edit step** to enter the parameters for each step.

| Step #         | +XX     | ٨ |
|----------------|---------|---|
| Start Temp     | +xxx.xx |   |
| Stop Temp      | +xxx.xx |   |
| Duration (min) | +xxxxx  | v |
| Menu           |         |   |

### **Running a Ramp Program**

**NOTE** The unit needs to be stopped (refrigeration and pump off) before running a ramp.

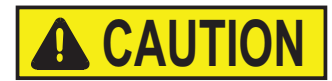

Highlighting **RAMP**, see step 2, with the unit running will cause the unit to go full cold until the ramp is started.  $\blacktriangle$ 

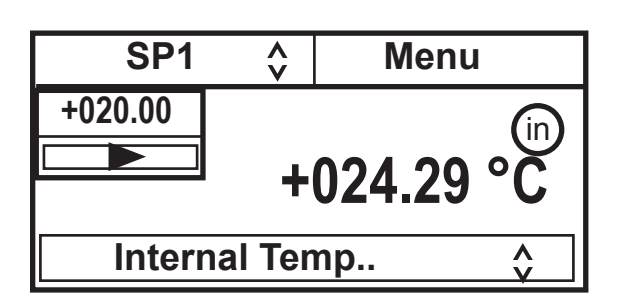

**1.** Use the arrow keys to highlight the **SP** display and press

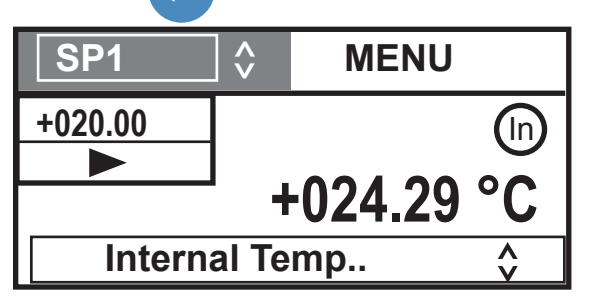

3. Press and the controller will display the start and pause program symbols. The start symbol should be highlighted **D**.

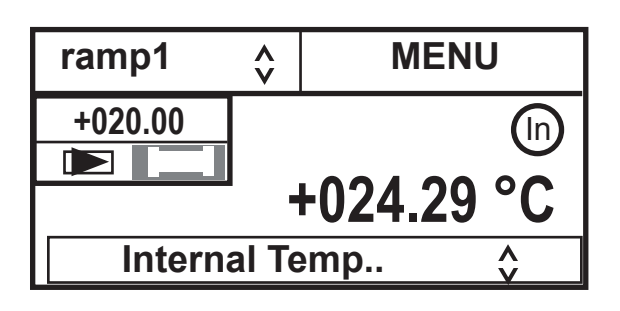

2. Press the up arrow key until the window displays **RAMP**.

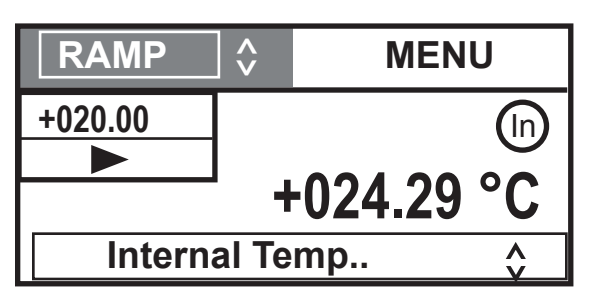

4. With the start symbol highlighted, press to start the program. The start symbol will change into a highlighted stop program symbol **[11]**.

**NOTE** With the stop symbol highlighted, pressing shuts down the unit.

The program does not start until the process fluid temperature is at the **Step 1 Start Temp**  $\pm$  the **Variance**.

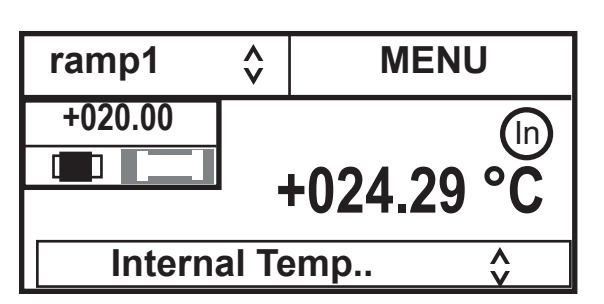

5. To pause the program at the current temperature, highlight the pause program symbol and press

To restart the program press again.

| ramp1                        | ♦ MENU |  |  |
|------------------------------|--------|--|--|
| +025.00                      |        |  |  |
| +024.89 °C                   |        |  |  |
| Internal Temp $\diamondsuit$ |        |  |  |

6. If desired, press to bring up the Status Display. The display will indicate the current program step and the *total* time remaining for the program. When 00:0000 is displayed the program is complete and, if enabled, the alarm will sound.

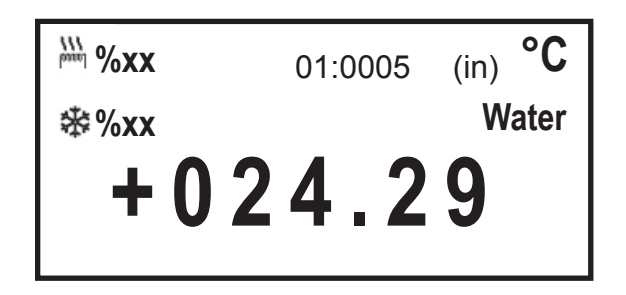

7. When the program is complete the controller will maintain the last setpoint.

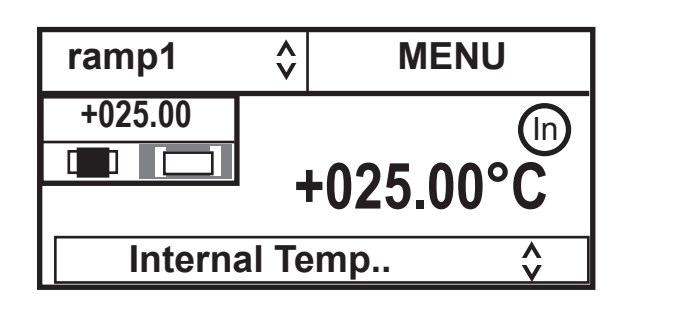

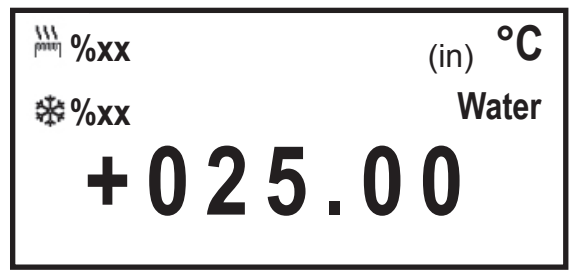

When is pressed after the ramp program is complete the refrigeration, pump and controller shut off.

**NOTE** If you do not stop/end the ramp program before going back to the setpoint (**SP**) mode, changing the setpoint has no effect. For example on a program which ends with the bath at 25°C the bath will continue to hold this setpoint. Changing from ramp mode to setpoint mode and then changing the setpoint to 20°C has no effect, the bath will continue to hold 25°C.  $\blacktriangle$ 

### Editor - Auto start

**Editor Auto start** is used to enable/disable auto restart. When enabled, the unit will automatically restart after a power failure or power interruption condition.

**1.** Use the arrow buttons to highlight **Editor**.

| SP1          | ^<br>V | Menu |   |
|--------------|--------|------|---|
| Editor       |        |      | ^ |
| Settings     |        |      |   |
| System       |        |      |   |
| Installation |        |      | V |

#### 3. Use the arrows to highlight **Auto start**.

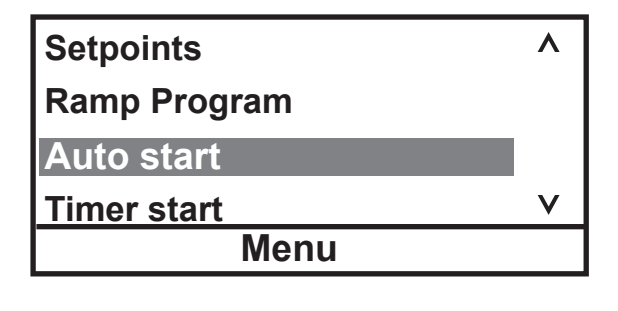

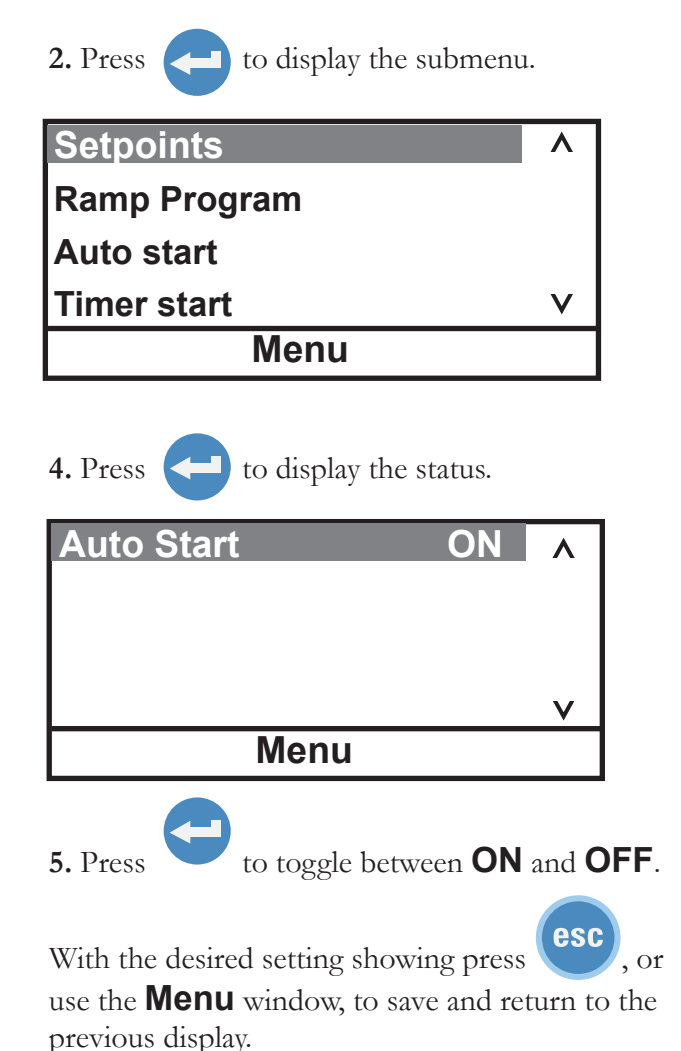

### **Editor - Timer start**

**Editor Timer start** is used to set the timer and adjust the start/stop times. When enabled, the unit will start/stop using the adjusted values. To set the current time/date see the next page.

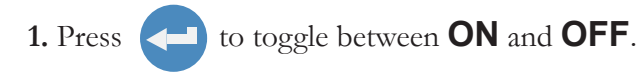

2. The second **Timer** is used to set the timer **Start Time/Date** and **Stop Time/Date**.

| Timer |      | ON | Λ |
|-------|------|----|---|
| Timer |      |    |   |
|       |      |    |   |
|       |      |    |   |
|       |      |    | V |
|       | Menu |    |   |

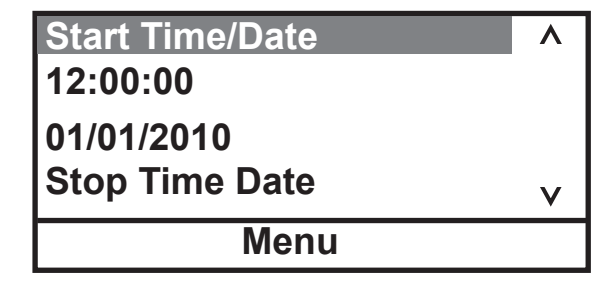

### **Settings - Basic settings**

**Basic settings** is used to view/adjust the thermostat's language, format and set the time and date, enable/disable the audible alarms and configure the display options.

**1.** Use the navigation arrow buttons to highlight **Settings.** 

| SP1          | Ŷ | Menu |   |
|--------------|---|------|---|
| Editor       |   |      | ۸ |
| Settings     |   |      |   |
| System       |   |      |   |
| Installation |   |      | V |

**3.** With **Basic Settings** highlighted, press to display the options.

| Language        | ^ |
|-----------------|---|
| Time Date       |   |
| Audible Alarms  |   |
| Display options | v |
| Menu            |   |

5. With **Audible Alarms** highlighted press to display the screen shown below.

Highlight the desired option and press again to toggle between **OFF** and **ON**.

With the desired setting showing press

or use the **Menu** window, to save and return to the previous display.

| All            | OFF | ۸ |
|----------------|-----|---|
| RAMP Prog. End | OFF |   |
| RAMP Step End  | OFF |   |
| Safety FAULT   | OFF | v |
| Menu           |     |   |

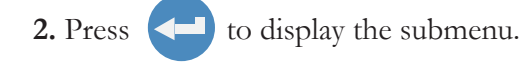

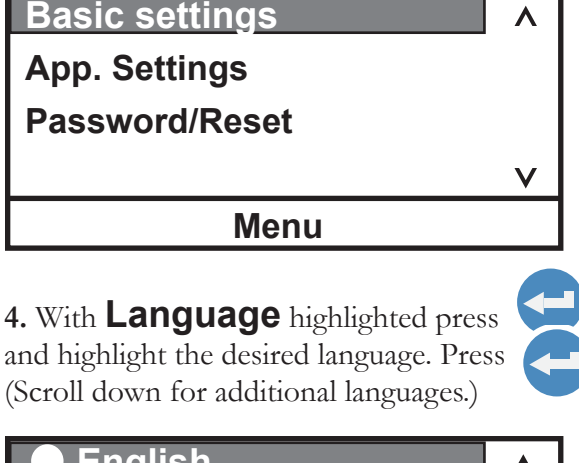

| English          |   |
|------------------|---|
| <b>○ Deutsch</b> |   |
| ○ Francais       |   |
| ⊖ Espanol        | V |
| Menu             |   |
|                  |   |

6. With **Display Options** highlighted press

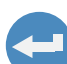

to display the screen shown below.

Highlight the desired setting and press view the options.

The Temp. Units are °C, °F or °K. Temp. Resolution is either 0.01 or 0.1.

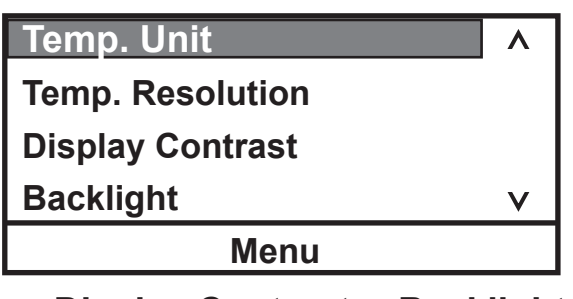

For **Display Contrast** or **Backlight** follow the instructions that appear on the screen. **Backlight** is either on or off.

to

### Settings - App. Settings - Limits

**App. Settings - Limits** is used to view/adjust the thermostat's high and low application temperature limits and the high and low temperature alarm limits.

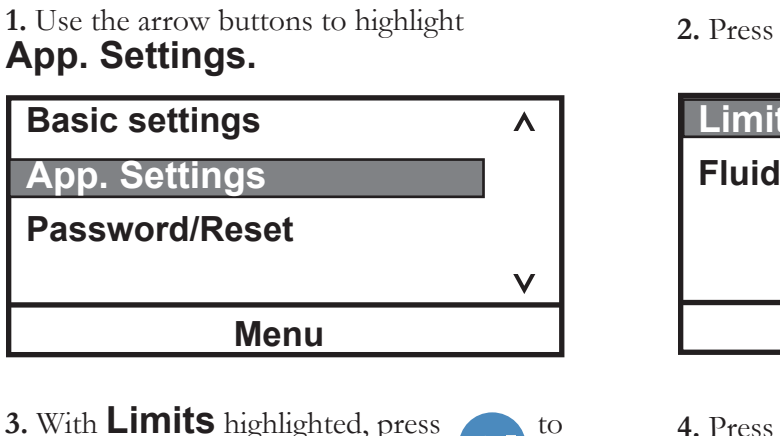

3. With Limits highlighted, press display Range Limits.

| Range Limits     | • |
|------------------|---|
| Alarm Thresholds |   |
|                  |   |
|                  | V |
| Menu             |   |
| inorra           |   |

5. Press 😁 and highlight the desired limit.

| HTemp LIMIT | XXX.X | ٨ |  |
|-------------|-------|---|--|
| LTemp LIMIT | XXX.X |   |  |
|             |       |   |  |
|             |       | V |  |
| Menu        |       |   |  |

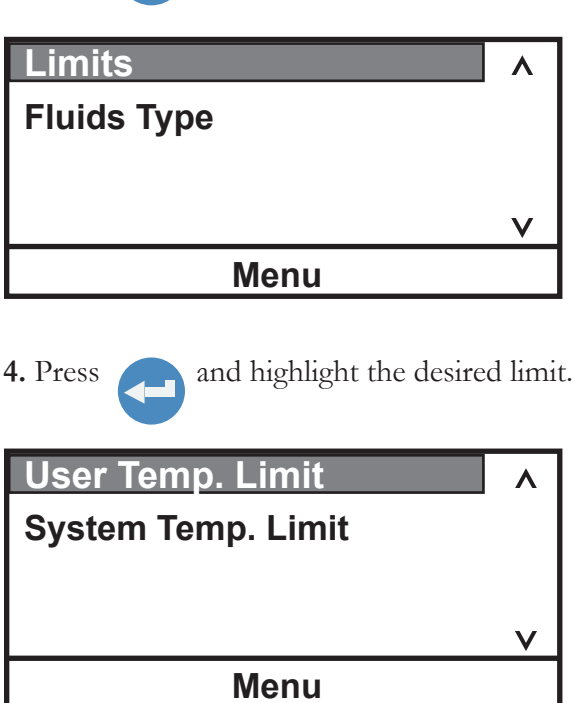

to display the submenu.

6. Follow the same procedure used to change the setpoint to change the limit. **NOTE** A User Temp. Limit cannot exceed a System Temp. Limit. ▲

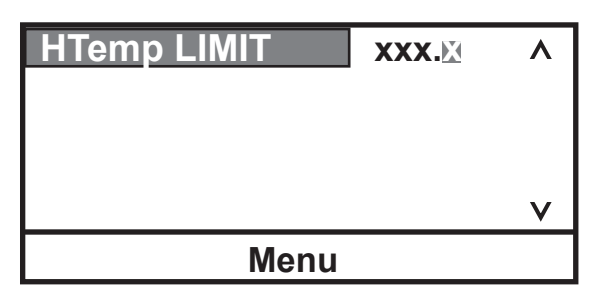

**NOTE** The **System Temp. Limit** is based on the fluid used, the system performance criteria and the thermostat model. It cannot be changed, see page 4-17. ▲

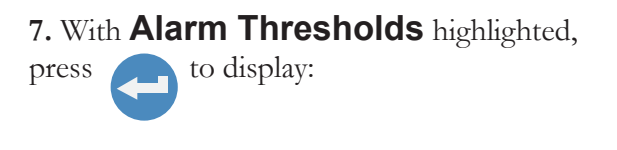

| Define Limits     | ^ |
|-------------------|---|
| Define safe state |   |
| Define Safe Temp  |   |
|                   | V |
| Menu              |   |

9. **Define safe state** is used to select the unit's reaction to an alarm.

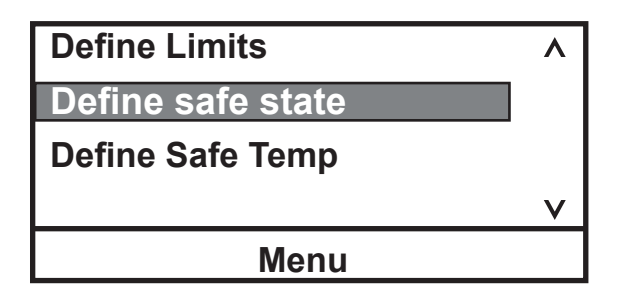

**11. Define Safe Temp** is used to set the safety setpoint.

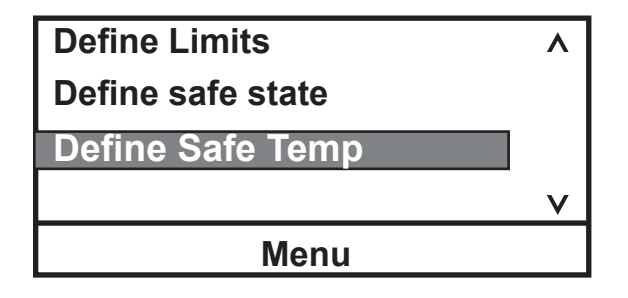

**8.** Press to change the thresholds. **NOTE** The **Thresh** limit cannot be set higher than the corresponding **Temp** limit.

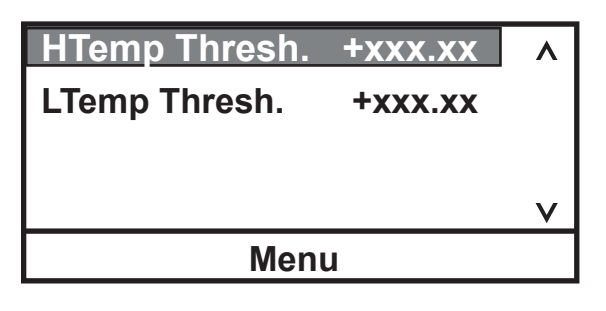

10. Press Select **Run safe temp** to have the unit continue to run at a safety setpoint or select **Stop the system** to have it shut down.

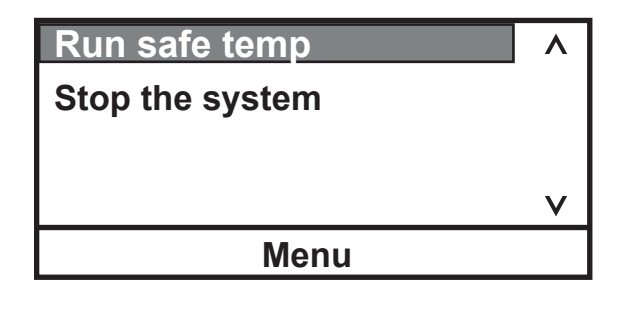

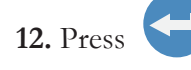

to change the setpoint.

| Safe SP | +xxx.xx | ٨ |
|---------|---------|---|
|         |         |   |
|         |         |   |
|         |         |   |
|         |         | V |
| Ме      | nu      |   |

### Settings - App. Settings - Fluids Type

**App. Settings - Fluids Type** is used to identify the type of fluid used. The thermostat uses the fluid type to automatically set certain operating parameters.

**1.** Use the arrow buttons to highlight **Fluids Type.** 

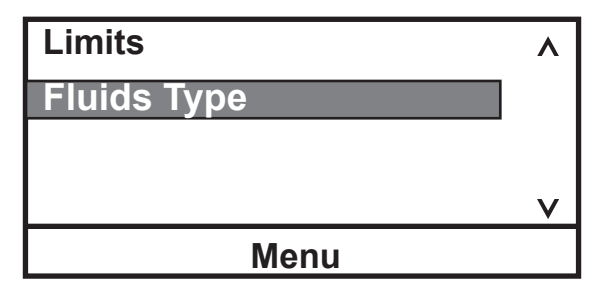

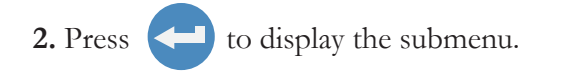

| Glycol-Water | ^ |  |
|--------------|---|--|
| ○ SIL 100    |   |  |
| ○ SIL 180    |   |  |
| ⊖ Water      | V |  |
| Menu         |   |  |

**3.** Highlight the applicable fluid. **NOTE** Since the controller can display only four fluid types at a time, use the down arrow to display additional fluid options. ▲

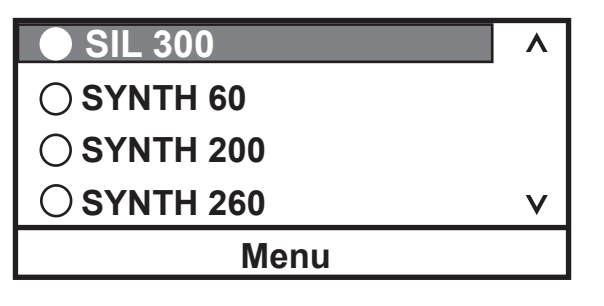

esc

With the desired setting showing press , or use the **Menu** window, to save and return to the previous display.

**NOTE** For high viscosity fluids with a wide "Heating-up range" (e.g., SIL300 - see Section 3), the thermostat automatically slows the heating from ambient to the "Operating temperature range" to help prevent fluid degradation that is caused by rapid heating while still at high viscosities. ▲

| Fluid system limits: |             |             |  |  |
|----------------------|-------------|-------------|--|--|
|                      | High °C     | Low °C      |  |  |
|                      | AC200/AC150 | AC200/AC150 |  |  |
| Water                | +100/+100   | +5/+5       |  |  |
| Glycol-Water         | +100/+100   | -30/-30     |  |  |
| SIL 100              | +75/+75     | -75/-25     |  |  |
| SIL 180              | +200/+150   | -40/-25     |  |  |
| SIL 300              | +200/+150   | +80/+80     |  |  |
| SYNTH 60             | +45/+45     | -50/-25     |  |  |
| SYNTH 200            | +200/+150   | +30/+30     |  |  |
| SYNTH 260            | +200/+150   | +45/+45     |  |  |
| Other                | +200/+150   | -90/-90     |  |  |

### **Settings - Password/Reset**

**Password/Reset** is used to reset the thermostat back to factory preset values. **NOTE** Password is used only by a qualified technician. ▲

### System - Adjustment

**System Adjustment** is used to view/adjust the thermostat's control type, the pump speed and the level sensor and energy saving settings.

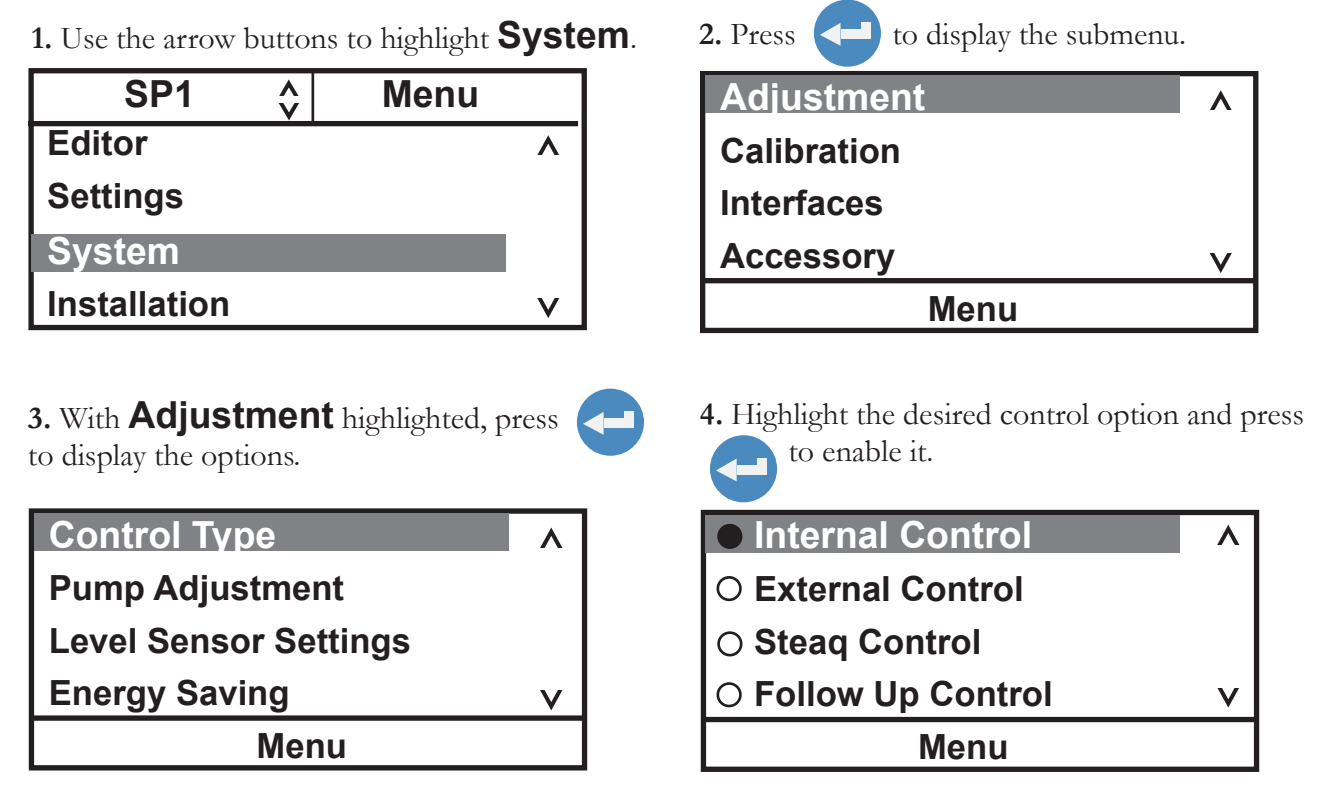

The **External Control** on the rear of the thermostat requires a 4-pin connector that must mate to a LEMO # ECP.1S.304.CLL. The thermostat uses a 3 wire sensor, but a 4 wire sensor can be used (pins 3 and 4 are interconnected in the control head). The pin-out is:

Pin 1 and 2 = Pt100 +

Pin 3 and 4 = Pt100 -

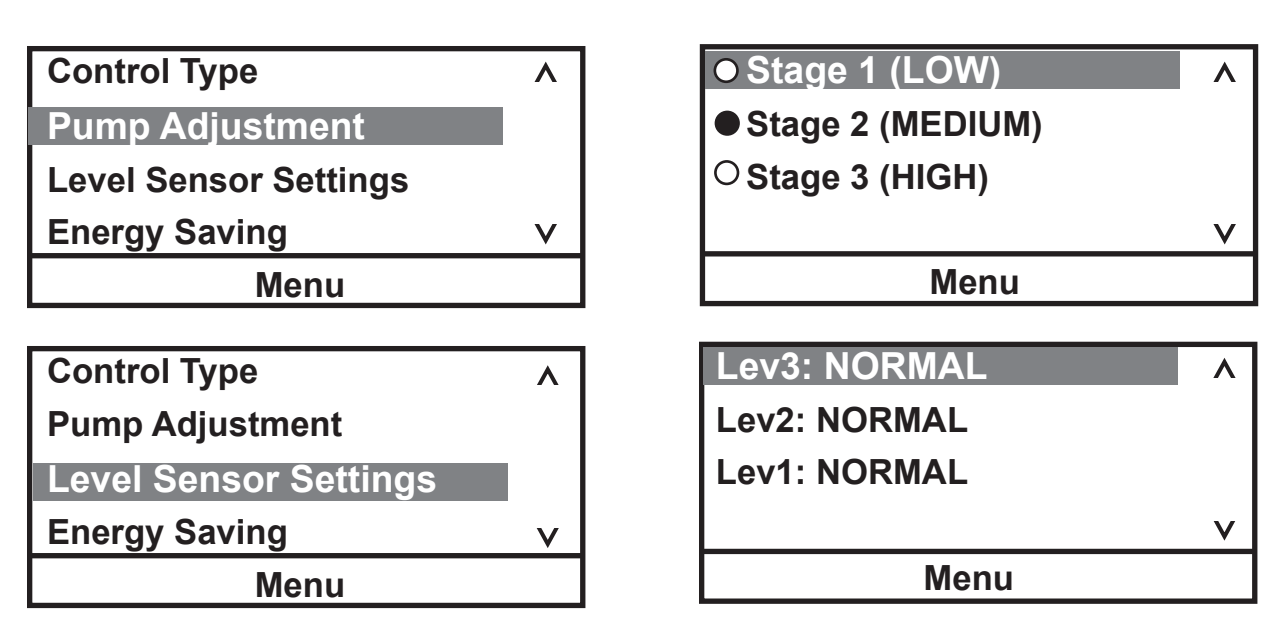

Highlight the desired level to change the setting. Use **Lev3** to select and enable the high level warning. **Lev2** cannot be changed. Use **LEV1** to select and enable the low level warning. See Section 6.

Λ

ON

**Control Type** Energy Saving ٨ **Pump Adjustment Level Sensor Settings Energy Saving** ν Menu Menu

The Energy Saving mode is primarily designed for applications running under a stable load. Enabling the mode saves energy by reducing the unit's heater power and cooling requirements. This can result in substantial energy savings over the life of the unit. The default setting is **ON**.

esc , or use the **Menu** window, to save and return to the With the desired setting showing press previous display.

### **System - Calibration**

System Calibration is used to calibrate the temperature sensors. NOTE Ensure the RTAs are set to 0. 🔺

| <b>1.</b> With <b>Calibration</b> highlighted, press <b>C</b> to display:           | <b>2.</b> Press to display:                                                                                                    |
|-------------------------------------------------------------------------------------|----------------------------------------------------------------------------------------------------|
| Calibrate A                                                                         | T1 Internal                                                                                                    |
|                                                                                     | T2 External                                                                                                    |
| v                                                                                   | v                                                                                                    |
| Menu                                                                                | Menu                                                                                                    |
| 3. Select the desired sensor and press to display:                                  | 4. Enter the calibration temperature at the desi<br>calibration point. This temperature is equal to<br><b>Current</b> temperature. |
| C <u>CAL</u> <u>Clear</u><br>C <u>CAL</u> <u>Clear</u><br>C <u>CAL</u> <u>Clear</u> | Highlight the corresponding <b>CAL</b> button.                                                                                     |
| Current : xxx.xx<br>TSetpoint: xxx.xx                                               |                                                                                                    |
|                                                                                     | Repeat for the other two points.                                                                                                   |

### **System - Interfaces**

System Interfaces is used to view the serial communications baud rate or turn the Namur Protocol ON or OFF. This feature is optional. For additional information refer to the Appendix.

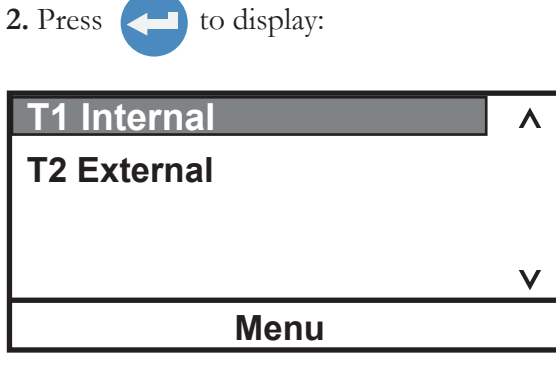

red the

**System - Accessory** is used in conjunction with an *optional* accessory box to select and activate additional features. The box connects to the multifunction port on the rear of the thermostat. **Boost Heater** (pins 5 and 10) is on when setpoint is >2°C above the bath temperature. Boost heater is normally off when the bath temperature is within 2°C of setpoint. **Solenoid valve for cooling coils** (pins 4 and 14) is on when the bath temperature is >2°C above setpoint or when the heater power drops to 0%. The solenoid is off when the heater power exceeds 80%. **Auto refill** (pins 5 and 10) is on when the fluid level drops below **Lev1** and is off when the fluid level is at or above **Lev3**. **Boost Pump** (pins 4 and 14) is on whenever the option is enabled.  $11213145 \int \frac{112131415}{678910} \int \frac{112345}{Multifunction Port Pin Out}$ 

to display the submenu. **1.** Use the arrow buttons to highlight **System**. 2. Press Ŷ SP1 Menu Adjustment **Editor** ٨ Calibration Settings Interfaces System Accessory V Installation V Menu 3. Highlight **Accessory** and press 4. With **Selection** highlighted, press to to display: display: Selection P1: +Pump ٨ +Coolind Activation **P2**: +Heater / AutoRefill **External Analog Box** V V Menu Menu 5. With **P1** highlighted, press to display: 6. With **P2** highlighted, press to display: Booster Pump **Booster Heater** ○ Solenoid Valve O Auto Refill V ν Menu Menu to display the **ON/OFF** options. 7. With **Activation** highlighted, press **Booster Pump** OFF Selection ٨ Solenoid Valve OFF Activation **Booster Heater** OFF Auto Refill OFF ν V Menu Menu

The optional **External Analog Box** installation/operation is explained in a separate document that ships with the box.

### Installation - Information

**Installation - Information** is used to view the thermostat's software version, unit operating hours and heater/pump operating hours.

**1.** Use the arrow buttons to highlight **Installation.** 

| SP1          | Ŷ | Menu |   |
|--------------|---|------|---|
| Editor       |   |      | ^ |
| Settings     |   |      |   |
| System       |   |      |   |
| Installation | ו |      | V |

**3.** Highlight **Information** and press to display:

| Device info     | ۸ |
|-----------------|---|
| Operating Hours |   |
|                 |   |
|                 | V |
| Menu            |   |

5. With **Operating Hours** highlighted, press to display the list of components.

| Power Up | • |
|----------|---|
| Heater   |   |
| Pump     |   |
|          | v |
| Menu     |   |

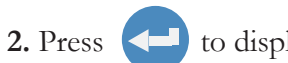

to display the submenu.

| Servicing   | ۸ |
|-------------|---|
| Information |   |
| Diagnosis   |   |
|             | v |
|             |   |

4. With **Device info** highlighted, press to display the software version.

| Thermo Temp | ۸ |
|-------------|---|
|             |   |
| Ver.: x.xxx |   |
|             | V |
| Menu        |   |

**6.** Highlight the desired component, press to display its operating hours.

| Hours | +XXXXX | ^ |
|-------|--------|---|
|       |        |   |
|       |        |   |
|       |        | V |
| Men   | u      |   |

### **Installation - Diagnosis**

**Installation - Diagnosis** is used by a qualified technician to troubleshoot the thermostat.

### Stopping the Unit

Ensure the stop symbol has a box around it, if not use the arrow keys to navigate to the symbol.

Press **C**. The unit will stop and the stop symbol will turn into a start symbol (**>**).

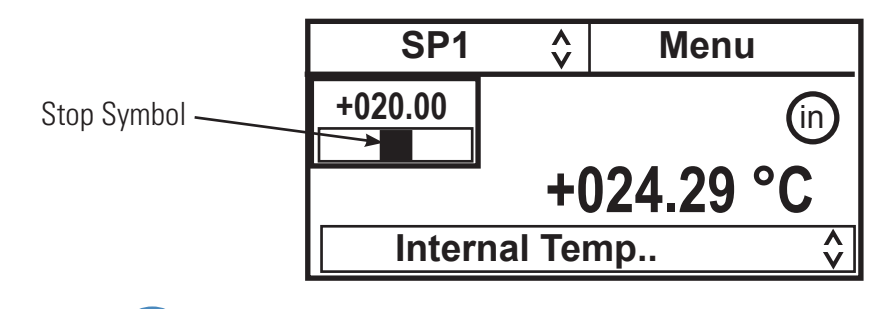

Power Down

CAU

CAU

**Restarting** 

Press O. The thermostat's screen will go blank and the blue LED will illuminate.

**Shut Down** Place the circuit protector on the rear of the thermostat to the **O** position. The blue LED will extinguish.

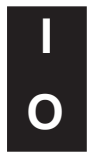

On refrigerated units, place the circuit protector on the rear of the bath to the  ${\bf 0}$  position.

Using any other means to shut the unit down can reduce the life of the compressor.  $\blacktriangle$ 

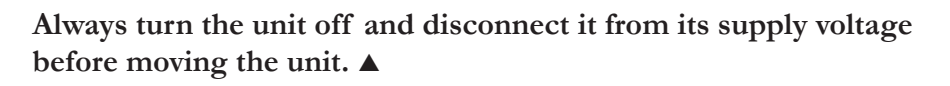

The circuit protector(s) located on the rear of the component(s) is not intended to act as a disconnecting means.  $\blacktriangle$ 

**NOTE** When quickly restarting refrigerated units, the compressor may take up to 10 minutes before it starts to operate.

# Section 5 Accessories

### Lifting Platform Installation

#### **Tools required:**

- Torx Head screwdriver
- M15 or adjustable wrench

#### **Procedure:**

Always turn off the unit and disconnect the power cord from the power source before installing the platform. ▲

- 1. Undo the four thumbscrews securing the thermostat to the bridge and remove it.
- 2. Undo the four Torx head screws securing the bridge to the bath and remove the bridge.
- 3. Secure the stacks to the platform. **NOTE** the long end of the stack is installed into the hole on the platform as shown. ▲
- 4. Insert the sockets into the holes on the top of the bridge. Secure the sockets to the bridge using a M15 nut on the bottom of each socket.
- 5. Slide the stacks up and through the sockets on the bridge.
- 6. Install a male knurled nut into each socket and install a female knurled nut to the top of the stack.
- 7. Place the assembly in the bath and secure it to the unit using the four Torx head screws.
- 8. Place the thermostat on the bridge and secure it using the four thumbscrews, hand tight.
- 9. Place the lifting platform to the desired position and lock it by using the male knurled nuts.

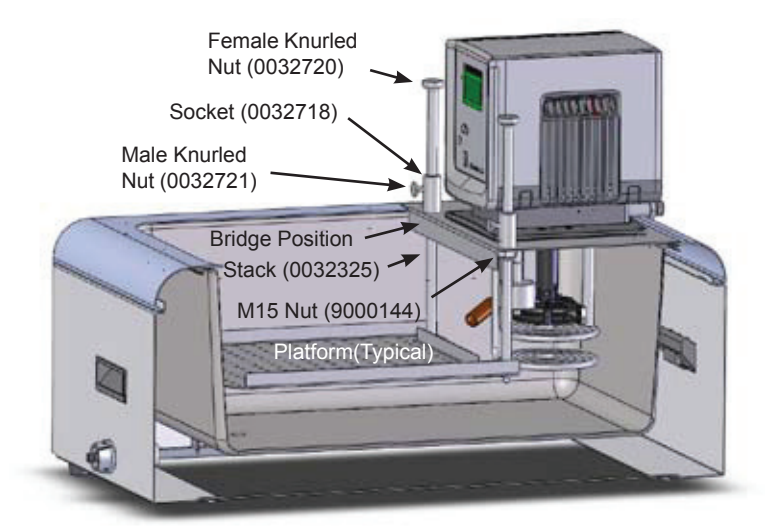

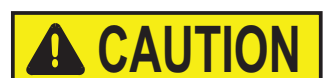

# Immersion Cooler Bridge Installation

**Tools required:** 

• Phillips Head screwdriver

#### Procedure:

# Always turn off the unit and disconnect the power cord from the power source before installing the bridge. $\blacktriangle$

- 1. Undo the four thumbscrews securing the thermostat to the top panel and remove the thermostat.
- 2. Undo the four Phillips Head screws securing the top panel to the bath and remove it.
- 3. Turn the old panel over and note the placement of its three gaskets. Using the old panel as a template, install the three supplied gaskets in the same position on the new panel. **NOTE** Place the panels on a soft clean cloth, their stainless steel surfaces are susceptible to scratching. ▲
- 4. Place the immersion cooler bridge on the bath and secure it to the unit using the four Phillips Head screws.
- 5. Place the thermostat on the top panel and secure it using the four thumbscrews, hand tight.
- 6. Remove the two screws securing the "dummy" panel to the immersion cooler bridge.
- 7. Insert the immersion circulator head through the hole.
- 8. Secure the head to the top panel using the two supplied panels.

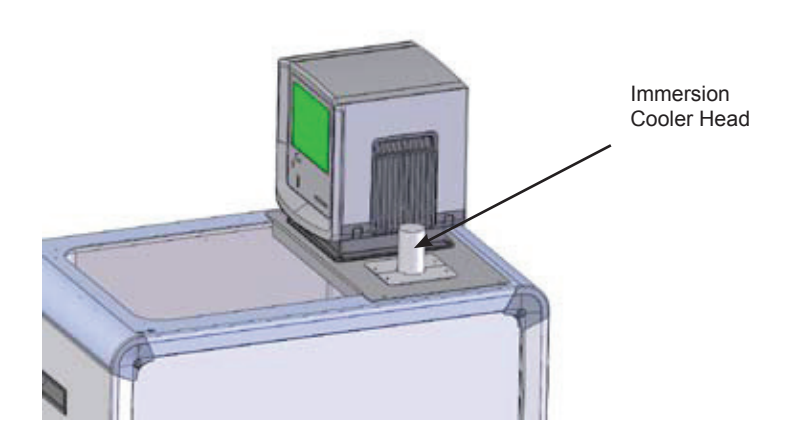

### Rack Assembly Instructions

#### **Tools required:**

• Phillips Head screwdriver

#### **Procedure:**

Note all four support parts are identical, the lower-support is the uppersupport rotated 180°.

- 1. If required, align the top and bottom rack supports to the desired height. Install the rack supports to the base rack using the supplied screws.
- 2. Install any additional racks, supplied separately, at the desired height.
- 3. Install optional plastic inserts into the holes as needed.

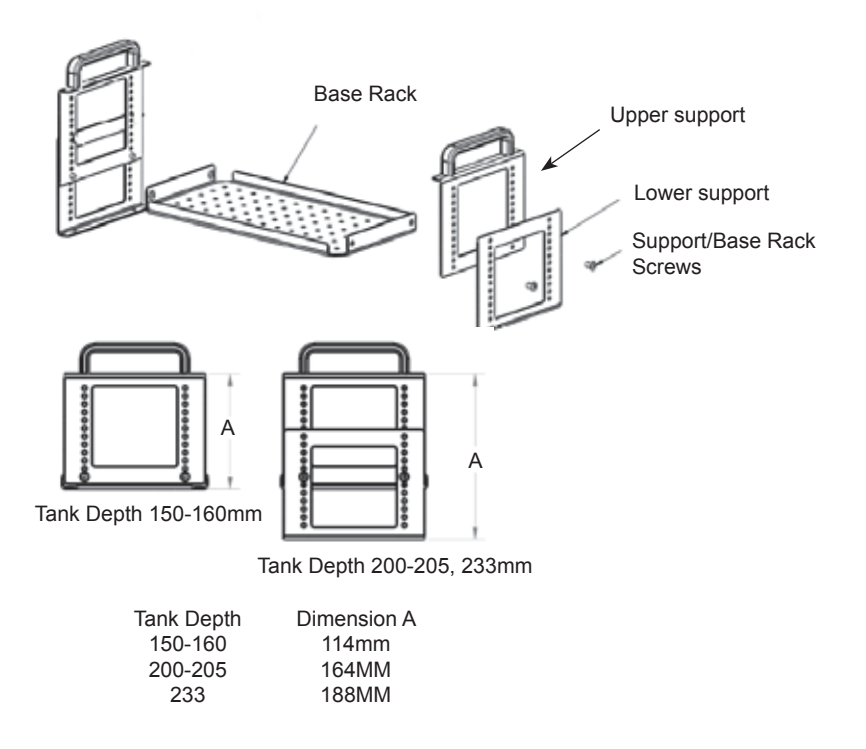

Optional Stainless Steel Insert Racks: A5B, A10B, A24B, S49, S19T, S14P, S21P (283 x 145 mm) A25B, A410B, S21, S30 (160 x 145 mm) S13, S12T (160 x 100 mm)

- 10 mm test tube holes
- 16 mm test tube holes
- 25 mm test tube holes
- No holes

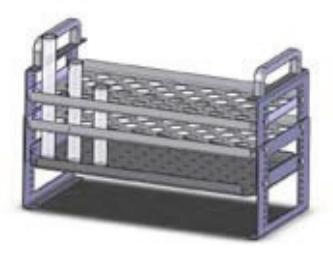

Section 5 Accessories

# Serial Communications Adapter

Tools required:

• None

#### Procedure:

Turn off the unit before installing the adapter.  $\blacktriangle$ 

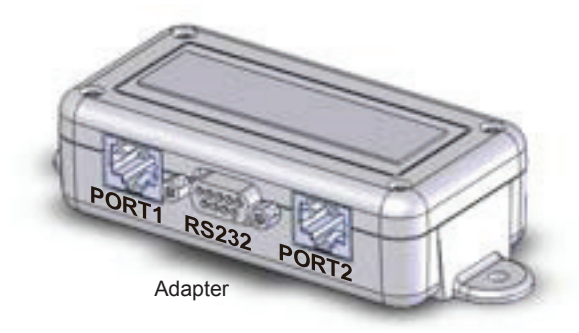

| RS-232 COMI | $\mathbf{M}  \mathbf{Q}  \underbrace{\circ \underbrace{\circ \circ \circ \circ \circ}_{\circ \circ \circ \circ \circ} \circ}_{9.8.7.6} \circ$ | RS-485 CO | $\mathbf{MM}  \mathbf{\vec{O}}  \boxed{\mathbf{\vec{O}}  \mathbf{\vec{O}}  \vec{$ |
|-------------|----------------------------------------------------------------------------------------------------|-----------|----------------------------------------------------------------------------------------------------|
| Pin #       | Function                                                                                                    | Pin #     | Function                                                                                                    |
| 1           | No connection                                                                                                    | 1-7       | No connection                                                                                                    |
| 2           | TX                                                                                                    | 8         | T+                                                                                                    |
| 3           | RX                                                                                                    | 9         | T-                                                                                                    |
| 4           | No connection                                                                                                    |           |                                                                                                    |
| 5           | GND = Signal ground                                                                                                    |           |                                                                                                    |
| 6 - 9       | No connection                                                                                                    |           |                                                                                                    |

TX = Transmitted data from thermostat RX = Received data to thermostat.

- 1. If the unit already has a communication cable installed, remove the cable from the rear of the thermostat and plug that cable into PORT 2 on the adapter.
- 2. Plug the supplied cable into PORT 1 on the adapter and the other end into the thermostat. Regardless of the configuration, the supplied cable *always* goes from the thermostat to PORT 1.
- 3. Plug the supplied serial communications cable into the communication port on the adapter and then the other end into your computer.
- 4. If desired, use the supplied Velcro<sup>®</sup> tape to attach the adapter to a convenient location on the unit.

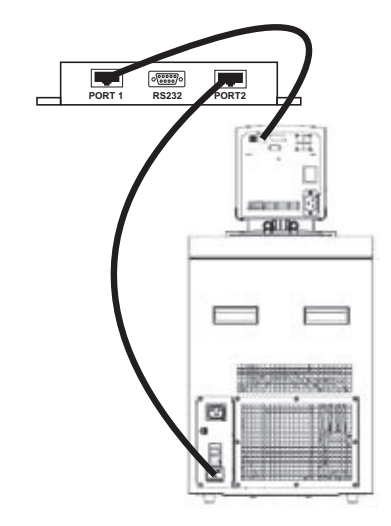

| lu | bi | Ing | g |
|----|----|-----|---|

| Description                                                    | Order-No. |
|----------------------------------------------------------------|-----------|
| Insulated metal tubes made from stainless steel with M 16 x 1  |           |
| unions on both ends90 to +105 °C temperature range             |           |
| 100 cm (39") long                                              | 333-0578  |
| 150 cm (59") long                                              | 333-0579  |
| coupling                                                       | 001-2560  |
| Insulated metal tubing made from stainless steel with M 16 x 1 |           |
| unions on both ends50 to +300 °C temperature range             |           |
| 50 cm (20") long                                               | 333-0292  |
| 100 cm (39") long                                              | 333-0293  |
| 150 cm (59") long                                              | 333-0294  |
| tube coupling                                                  | 001-2560  |
| PVC tubing (water only)                                        |           |
| 8 mm i.d. (available per meter)                                | 082-0745  |
| 12 mm i.d. (available per meter)                               | 082-0304  |
| Viton tubing -60 to +200 °C temperature range                  |           |
| 8 mm i.d. (available per meter)                                | 082-1214  |
| 12 mm i.d. (available per meter)                               | 082-1215  |
| Silicone tubing -30 to +220 °C temperature range               |           |
| (not to be used with any silicone oil, i.e., SIL or Synth 60)  |           |
| 8 mm i.d. (available per meter)                                | 082-0663  |
| 12 mm i.d. (available per meter)                               | 082-0664  |
| Perbunan tubing -40 to +100 °C temperature range               |           |
| 8 mm i.d. (available per meter)                                | 082-0172  |
| 12 mm i.d. (available per meter)                               | 082-0173  |
| Foam rubber insulation for PVC, Viton, Silicone and Perbunan   |           |
| tubes                                                          |           |
| 8 mm i.d. (available per meter)                                | 806-0373  |
| 12 mm i.d. (available per meter)                               | 806-0374  |
| Fittings for plastic tubing                                    |           |
| 8 mm i.d.                                                      | 001-1209  |
| 12 mm i.d.                                                     | 001-1210  |
| Coupling nut                                                   | 001-0797  |

Section 5 Accessories

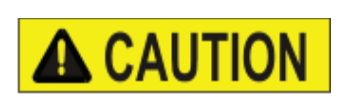

### Cleaning

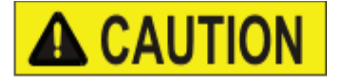

# **A**CAUTION

### **Condenser Fins**

# Section 6 Preventive Maintenance

Disconnect the power cord prior to performing any maintenance.  $\blacktriangle$ 

Handle the unit with care. Sudden jolts or drops can damage the unit's components.  $\blacktriangle$ 

After time, the unit's stainless steel surfaces may show spots and become tarnished. Normal stainless steel cleaners can be used.

Clean the bath vessel and built-in components at least every time the bath liquid is changed. Use water and a soft cloth.

#### Do not use scouring powder.

The inside of the bath must be kept clean in order to ensure a long service life. Substances containing acidic or alkaline substances and metal shavings should be removed quickly as they could harm the surfaces causing corrosion. If corrosion (e.g., small rust marks) should occur in spite of this, cleaning with stainless steel caustic agents has proved to be suitable. These substances should be applied according to the manufacturer's recommendations.

# For cleaning the baths do not use any substances which contain solvents. $\blacktriangle$

In order to maintain the cooling capacity of the unit, clean the fins two to four times per year, depending on the operating environment.

Switch off the unit and unplug the power cord.

For ARCTIC A401 Remove the condenser panel.2 Clean fins with brush or similar tool.

3 Replace the panel.

For all other refrigerated baths: Clean the fins with compressed air.

For extreme soiling a qualified technician will need to remove the cooling compressor casing.

### Testing the Safety Features

The safety features for high temperature protection and low liquid level protection must be checked at regular intervals. The frequency depends on the unit's designated application and the heat transfer fluid used.

#### **High temperature protection**

Set a cut-off temperature that is lower than the desired setpoint temperature.

Switch on the circulator and ensure the unit shuts down at the set cut-off temperature.

If the unit does not shut down have the unit checked by a qualified technician.

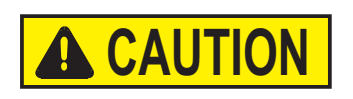

Acrylic unit's maximum high temperature setting should be limited to the temperature indicated on the label on the front of the bath,  $65^{\circ}$ C or  $80^{\circ}$ C.

#### Low liquid level protection

With the unit on, slowly drain the bath fluid (use a drainage tap if necessary) and ensure the unit shuts down.

If not, have the unit checked by qualified a technician.

# Section 7 Troubleshooting

### **Error Displays**

The thermostat can display three types of error messages.

Error messages are cleared by pressing the enter key. Once the cause of the error message is identified and corrected, to restart the unit - on units with a reset key, press the reset key full down - and then for all units press the enter key again. If **Auto start** is enabled the unit will restart, if disabled use the Start Up procedure.

#### Safety Fault Displays

**NOTE** The heating element, pump and, if applicable, refrigeration shut down with a fault.  $\blacktriangle$ 

A safety fault also sounds the alarm, if enabled.

|                                                  | Low Level Safety FAULT                                                                             | • there is not enough liquid in the bath                                                                                                    |
|--------------------------------------------------|----------------------------------------------------------------------------------------------------|----------------------------------------------------------------------------------------------------|
|                                                  | please remove reason<br>and press ENTER<br>to clear message                                        | <ul> <li>check for leaks, top off if necessary,</li> <li>fluid has evaporated, top off if necessary</li> <li>contact our Sales, Service and</li> </ul>                                      |
|                                                  |                                                                                                    | Customer Support                                                                                                    |
| Indicates internal temperature at time of fault. | Temp. Safety FAULT<br>please remove reason<br>and press ENTER<br>to clear message<br>Tint = xxx.xx | <ul> <li>high temperature protection limit<br/>exceeded</li> <li>check limit setting</li> <li>check fluid selection</li> <li>contact our Sales, Service and<br/>Customer Support</li> </ul> |
|                                                  | Motor FAULT<br>please remove reason<br>and press ENTER                                             | <ul> <li>it can take over 10 minutes for the motor temperature to get low enough before the unit can be restarted.</li> <li>if it quickly switches off again,</li> </ul>                    |
|                                                  | to clear message                                                                                   | contact our Sales, Service and<br>Customer Support                                                                                                    |
|                                                  | Refrigeration FAULT<br>please remove reason<br>and press ENTER<br>to clear message                 | • the refrigeration may need servicing,<br>contact our Sales, Service and<br>Customer Support                                                                                               |

#### Warning Displays

**NOTE** The heating element and pump continue to run with a warning.  $\blacktriangle$  A warning also sounds the alarm, if enabled.

#### Low Level Warn.

please remove reason and press ENTER to clear message High Level Warn. please remove reason and press ENTER to clear message

- check reservoir fluid level, see Section 3
- if reservoir level normal, contact our Sales, Service and Customer Support

Other Errors

| A/D Converter FAULT-<br>please remove reason<br>and press ENTER<br>to clear message     | • Analog/Digital converter error,<br>contact our Sales, Service and<br>Customer Support                                                                                                    |                                                                                                    |
|-----------------------------------------------------------------------------------------|----------------------------------------------------------------------------------------------------|----------------------------------------------------------------------------------------------------|
| Bath Communication Error<br>please remove reason<br>and press ENTER<br>to clear message | <ul> <li>check connections on the back of unit</li> <li>NOTE before connecting ensure power is off. ▲</li> <li>contact our Sales, Service and Customer Support</li> </ul>                                                                     | the                                                                                                    |
| Bath not found<br>Non-refrigerated?<br>No<br>Yes                                        | <ul> <li>for refrigerated baths, check all communication connections</li> <li>NOTE before connecting ensure power is off. ▲</li> <li>for non-refrigerated baths, select Y</li> <li>contact our Sales, Service and Customer Support</li> </ul> | the<br>Zes                                                                                                    |
| Temp. Sensor int. SHORT!<br>please remove reason<br>and press ENTER<br>to clear message | Temp. Sensor int. OPEN!<br>please remove reason<br>and press ENTER<br>to clear message                                                                                                    | <ul> <li>shorted or open internal<br/>temperature sensor</li> <li>contact our Sales, Service and<br/>Customer Support</li> </ul> |

# Appendix Serial Communications

#### 1. Terminal settings

- Baud rate: 19200

8

1

- Data bits:
- Stop bits:
- Parity: none
- Flow control: none
  - Local echo: on (the thermostat does not send a command echo)

#### 2. General syntax

\_

- Read command:
  - Command: R<SP><parameter Id><CR><LF>
     Return on success: 
     Return on error: Fxxx<CR><LF>

#### - Write command:

0

- Command: W<SP><parameter Id><SP><value><CR><LF>
  - Return on success: \$<CR><LF>
- Return on error: Fxxx<CR><LF>
- Remarks:
  - o Parameter Id consists of 2 characters
  - Decimal point is a point "."
  - <SP> ← Space character
  - <CR> ← Carriage return character
  - <LF> Line feed character
  - Fxxx ← Failure code F000 to F255

#### - Examples:

| 0 | W HA 0 85.5 | Write parameter HA 0 with the value 85,5 |
|---|-------------|------------------------------------------|
| 0 | R LA 0      | Read parameter LA 0                      |
|   | LA +10.00   | LA 0 has a value of 10,00                |

#### 3. Table of user commands

| Description                     | Syntax               | Return on success  | Namur notification     |
|---------------------------------|----------------------|--------------------|------------------------|
| Read fluid temperature internal | R T1                 | T1 <value></value> | IN_PV_01               |
| Read temperature setpoint       | R SP                 | SP <value></value> | IN_SP_00               |
| Write temperature setpoint      | W SP <value></value> | \$                 | OUT_SP_00_ <val></val> |
| Start controller                | W GO 1               | \$                 | START                  |
| Stop controller                 | W RR -1              | \$                 | STOP                   |
| Read version                    | R_VE                 | VE <value></value> |                        |

#### 3a. Optional commands

| Description                         | Syntax                                                                                                    | Return on success    | Namur notification                                                                                                    |
|-------------------------------------|----------------------------------------------------------------------------------------------------|----------------------|----------------------------------------------------------------------------------------------------|
| Read temperature setpoint 15        | R SP1<br>R SP2<br>R SP3<br>R SP4<br>R SP5                                                                                     | SP1 <value></value>  | IN_SP_11<br>IN_SP_12<br>IN_SP_13<br>IN_SP_14<br>IN_SP_15                                                                       |
| Write temperature setpoint          | W SP1 <value><br/>W SP2 <value><br/>W SP3 <value><br/>W SP4 <value><br/>W SP5 <value></value></value></value></value></value> | \$                   | OUT_SP_11_ <val><br/>OUT_SP_12_<val><br/>OUT_SP_13_<val><br/>OUT_SP_14_<val><br/>OUT_SP_15_<val></val></val></val></val></val> |
| Read pump speed set point           | R PU                                                                                                    | PU01 <value></value> | IN_STATE_13                                                                                                    |
| Write pump speed (0 to 100%)        | W P5 <value></value>                                                                                                    | \$                   | OUT_SP_01_ <val></val>                                                                                                    |
| Read pump speed SP                  | R P5                                                                                                    | P5 <value></value>   | IN_SP_01                                                                                                    |
| Read upper temperature range limit  | R HA 0                                                                                                    | HA <value></value>   |                                                                                                    |
| Write upper temperature range limit | W HA 0 <value></value>                                                                                                    | \$                   |                                                                                                    |
| Read lower temperature range limit  | R LA 0                                                                                                    | LA <value></value>   |                                                                                                    |
| Write lower temperature range limit | W LA 0 <value></value>                                                                                                    | \$                   |                                                                                                    |
| Read upper temperature alarm limit  | R HW 0                                                                                                    | HW <value></value>   |                                                                                                    |
| Write upper temperature alarm limit | W HW 0 <value></value>                                                                                                    | \$                   |                                                                                                    |
| Read lower temperature alarm limit  | R LW 0                                                                                                    | LW <value></value>   |                                                                                                    |
| Write lower temperature alarm limit | W LW 0 <value></value>                                                                                                    | \$                   |                                                                                                    |
| Write internal RTA of setpoint 1    | W C1 <value></value>                                                                                                    | \$                   |                                                                                                    |
| Read internal RTA of setpoint 1     | R C1                                                                                                    | C1 <value></value>   |                                                                                                    |
| Write internal RTA of setpoint 2    | W C2 <value></value>                                                                                                    | \$                   |                                                                                                    |
| Read internal RTA of setpoint 2     | R C2                                                                                                    | C2 <value></value>   |                                                                                                    |
| Write internal RTA of setpoint 3    | W C3 <value></value>                                                                                                    | \$                   |                                                                                                    |
| Read internal RTA of setpoint 3     | R C3                                                                                                    | C3 <value></value>   |                                                                                                    |
| Write internal RTA of setpoint 4    | W C4 <value></value>                                                                                                    | \$                   |                                                                                                    |
| Read internal RTA of setpoint 4     | R C4                                                                                                    | C4 <value></value>   |                                                                                                    |
| Write internal RTA of setpoint 5    | W C5 <value></value>                                                                                                    | \$                   |                                                                                                    |
| Read internal RTA of setpoint 5     | R C5                                                                                                    | C5 <value></value>   |                                                                                                    |

#### **RMA (Return Materials Authorization) Formular / RMA Form**

Die Annahme Ihres Gerätes/Ihrer Komponenten in unserem Hause kann nur erfolgen, wenn eine korrekt und vollständig ausgefüllte Erklärung mit einer gültigen RMA-Nr. vorliegt. Ist das nicht der Fall, kommt es leider zu Verzögerungen bzw. muss die Ware zurückgewiesen werden. Bitte nehmen Sie dazu unter support.mc.de@thermofisher.com Kontakt mit unserem Technischen Kunden Support auf.

The acceptance of incoming equipment will only be carried out if a correctly completed declaration with a valid RMA no. has been submitted. Non-completion will cause a delay and the return of the equipment cannot be accepted. Please contact our Technical Support Center under support.mc.de@thermofisher.com.

Diese Erklärung darf nur von autorisiertem Fachpersonal ausgefüllt und unterschrieben werden. *This declaration can only be completed and signed by authorized and qualified staff:* 

| 1. Art der Geräte / Description of equipment                | 2. Grund der Einsendung / Reason for return          |
|-------------------------------------------------------------|------------------------------------------------------|
| Gerätetyp:<br>Equipment type:                               |                                                      |
| l yp-Nr.<br>BOM no.:                                        |                                                      |
| Serien-Nr.<br>Serial no.:<br>RMA-Nr.<br>RMA no.:            |                                                      |
| 3. Gerätezustand / Equipment condition                      | 4. Einsatzbedingte Kontaminierung / Method           |
| Waren die Geräte in Betrieb? / Has the equipment been used? | Ja/Yes Nein/No<br>- Toxisch/ <i>toxic</i>            |
| □ Ja/Yes: □ Nein/No:                                        | - Ätzend/ <i>corrosive</i> □ □<br>- Mikrobiologisch/ |
| Sind die Geräte frei von gesundheitsgefährden-              | microbial.hazard*) 🛛 🖓                               |
| den Schadstoffen?/ Is the equipment free of                 | - Explosive/explosive*)                              |
| potentially harmful substances?                             | - Radioaktiv/radioactive*)                           |
| □ Ja/Yes:<br>□ Nein/No: (weiter Absatz 4/go to section 4)   | - Sonstige Schadstoffe/<br>other harmful substances  |

\*) Mikrobiologich, explosiv und/oder radioaktiv kontaminierte Geräte und Komponenten werden nur bei Nachweis einer vorschriftsmäßigen Reinigung entgegengenommen!

We will not accept the return of any equipment that has been radioactively, explosively and/or microbiologically contaminated without written evidence of decontamination.

Art der Schadstoffe oder prozessbedingte, gefährliche Reaktionsprodukte, mit denen die Geräte und Komponenten in Kontakt kamen:

Please list all substances, gases and by-products which may have come into contact with the equipment:

| Handelsname/Tradename<br>Produktname/product name<br>Hersteller/manufacturer | Chem.Bezeichnung/<br>chemical name<br>Chem.Formel/<br>chem. symbol | Gefahrenklasse/<br>hazard<br>classification | Maßnahmen bei<br>Freiwerden der<br>Schadstoffe/ precautions<br>associated with substance | Erste Hilfe bei<br>Unfällen/<br>containment/<br>first aid<br>measures |
|------------------------------------------------------------------------------|--------------------------------------------------------------------|---------------------------------------------|------------------------------------------------------------------------------------------|-----------------------------------------------------------------------|
| 1.                                                                           |                                                                    |                                             |                                                                                          |                                                                       |
| 2.                                                                           |                                                                    |                                             |                                                                                          |                                                                       |
| 3.                                                                           |                                                                    |                                             |                                                                                          |                                                                       |

#### Rechtsverbindliche Erklärung / Legally binding declaration

Hiermit versichere ich, dass alle gemachten Angaben korrekt und vollständig sind. Der Versand der kontaminierten Geräte erfolgt gemäß den gesetzlichen Bestimmungen.

I hereby declare that the information supplied on this form is complete and accurate. The dispatch of equipment will be in accordance with the appropriate regulations covering packaging, transportation and labeling of dangerous substances.

| Firma/company name:                           |                              |
|-----------------------------------------------|------------------------------|
| Adresse/address:                              |                              |
| Telefon/phone:                                | Fax:                         |
| Ansprechpartner/contact person:               | E-Mail:                      |
| Datum/ <i>Date</i> :                          | Firmenstempel/company stamp: |
| Rechtsverbindliche Unterschrift/legally binde | g signature:                 |

+49 (0) 721 4094 0 +49 (0) 721 4094 300 fax

# Warranty

Thermo Fisher Scientific warrants for 36 months from date of shipment the Thermo Scientific ADVANCED series of Thermostats, ARCTIC refrigerated bath circulators, and SAHARA heated bath circulators according to the following terms.

Any part of the unit manufactured or supplied by Thermo Fisher Scientific and found in the reasonable judgment of Thermo Fisher to be defective in material or workmanship will be repaired at an authorized Thermo Fisher Repair Depot without charge for parts or labor. The unit, including any defective part must be returned to an authorized Thermo Fisher Repair Depot within the warranty period. The expense of returning the unit to the authorized Thermo Fisher Repair Depot for warranty service will be paid for by the buyer. Our responsibility in respect to warranty claims is limited to performing the required repairs or replacements, and no claim of breach of warranty shall be cause for cancellation or recision of the contract of sales of any unit. With respect to units that qualify for field service repairs, Thermo Fisher Scientific's responsibility is limited to the component parts necessary for the repair and the labor that is required on site to perform the repair. Any travel labor or mileage charges are the financial responsibility of the buyer.

The buyer shall be responsible for any evaluation or warranty service call (including labor charges) if no defects are found with the Thermo Scientific product.

This warranty does not cover any unit that has been subject to misuse, neglect, or accident. This warranty does not apply to any damage to the unit that is the result of improper installation or maintenance, or to any unit that has been operated or maintained in any way contrary to the operating or maintenance instructions specified in this Instruction and Operation Manual. This warranty does not cover any unit that has been altered or modified so as to change its intended use.

In addition, this warranty does not extend to repairs made by the use of parts, accessories, or fluids which are either incompatible with the unit or adversely affect its operation, performance, or durability.

Thermo Fisher Scientific reserves the right to change or improve the design of any unit without assuming any obligation to modify any unit previously manufactured.

THE FOREGOING EXPRESS WARRANTY IS IN LIEU OF ALL OTHER WARRANTIES, EXPRESSED OR IMPLIED, INCLUDING BUT NOT LIMITED TO WARRANTIES OR MERCHANTABILITY AND FITNESS FOR A PARTICULAR PURPOSE.

OUR OBLIGATION UNDER THIS WARRANTY IS STRICTLY AND EXCLUSIVELY LIMITED TO THE REPAIR OR REPLACEMENT OF DEFECTIVE COMPONENT PARTS AND Thermo Fisher Scientific DOES NOT ASSUME OR AUTHORIZE ANYONE TO ASSUME FOR IT ANY OTHER OBLIGATION.

Thermo Fisher Scientific ASSUMES NO RESPONSIBILITY FOR INCIDENTAL, CONSEQUENTIAL, OR OTHER DAMAGES INCLUDING, BUT NOT LIMITED TO LOSS OR DAMAGE TO PROPERTY, LOSS OF PROFITS OR REVENUE, LOSS OF THE UNIT, LOSS OF TIME, OR INCONVENIENCE.

This warranty applies to units sold in the United States. Any units sold elsewhere are warranted by the affiliated marketing company of Thermo Fisher Scientific. This warranty and all matters arising pursuant to it shall be governed by the law of the State of New Hampshire, United States. All legal actions brought in relation hereto shall be filed in the appropriate state or federal courts in New Hampshire, unless waived by Thermo Fisher Scientific.